# 中信期货 APP(信 e 禄) 期货交易行情使用指南

|       | 录     |
|-------|-------|
| <br>_ | - 1 - |

| 1 交易           | 1  |
|----------------|----|
| 1.1 交易登录、登出    | 1  |
| 1.2 交易下单       | 1  |
| 1.3 撤单         | 3  |
| 1.4 反手         | 4  |
| 1.5 全平         | 4  |
| 1.6 套保单        | 5  |
| 1.7 套利单        | 6  |
| 1.8 云条件单       | 7  |
| 1.9 云止损止盈单     | 9  |
| 1.10 预埋单       | 12 |
| 1.11 结算单       | 13 |
| 1.12 行权        | 14 |
| 1.13 资金详情      | 15 |
| 1.14 银期转账      | 16 |
| 1.15 费用计算器     | 16 |
| 1.16 修改交易/资金密码 | 17 |
| 2 行情           |    |
| 2.1 总览         |    |
| 2.2 自选         |    |
| 2.3 编辑自选       | 21 |
| 2.4 交易所        |    |
| 2.5 搜索         | 24 |
| 2.6 合约详情页      | 25 |
| 2.7 盘口         | 25 |
| 2.8 分时图        |    |
| 2.9 K 线图       | 27 |
| 2.10 成交明细      |    |
| 2.11 五档行情      |    |
| 2.12 合约信息      |    |
| 2.13 快买快卖      |    |

| 2.14 画线下单     |  |
|---------------|--|
| 2.15 画线工具     |  |
| 2.16 图表画线设置   |  |
| 2.17 成交点回溯    |  |
| 2.18 期货报价表头设置 |  |
| 2.19 外盘延时     |  |
| 2.20 外盘实时     |  |
| 2.21 皮肤切换     |  |
| 2.22 行情字体大小切换 |  |
| 2.23 行情列表动效   |  |
| 2.24 主力切换     |  |

# 1 交易

#### 1.1 交易登录、登出

APP 底部栏中切换交易模块,点击【交易登录】进入交易登录界面,选择柜台类型,输入资金账号和交易密码,即可登录。

交易登录以后,进入期货交易账户界面,可以直接查看到该交易账户的当前权益、当日盈 亏、可用资金、风险度。

10:31 **〒 58**≁ 18:17 15:33 交易登录 更多 当前权益(元) ② 风险度: 交易设置 交易柜台 CTP\_主席 ✔ 21,819,865.35 修改密码 交易锁定时间 当日盈亏(元) 可用资金(元) 交易账号 请输入账号 👾 29,400 18,676,938,15 FaceID容录 交易密码 请输入交易密码 🛩 ~ 4 A 8  $\mathbf{\mathbf{v}}$ 退出交易登录 下单 持仓 挂单 委托 成交 ☑ 记住账号 □ 我已经阅读并同意《互联网账号服务协 € 资金详情 议》及《隐私政策》 🖃 银期转账 登录 ᢙ 云条件单 🖉 云止损止盈单 رتی (第) 套利交易 FaceID登录未激活 🛃 期权行权 > 点击设置 ● 结算单 还没开户? 点我开户> > 投资有风险 入市需谨慎 ₩ 预埋单 ~  $\bigcirc$ €  $\odot$ 9 免责声明 本APP期货行情交易模块由第三方提供技术支持服务。 您使用本软件进行期货交易或行情查阅时,应自行承担因行情算法差异或延迟 首页 行情 开户/交易 理财

交易退出登录功能路径: 交易——更多——登出。

#### 1.2 交易下单

交易登录成功后,进入交易界面。首先选择您要交易的期货合约,输入交易手数和委托价格,然后选择买开、卖开或平仓,最后确认提交订单。订单成交后,您可以在持仓明细中查看您的持仓情况。

#### 中信期货 APP(信 e 禄)-期货交易行情使用指南

| 17:18                                                                                                    |                                                                                                    | 🗢 🚯                                                                                                    | 17:17                                                                                                    |                                                                                                    |                                                                                                    | ···· ÷                                                                                                    | <b>C</b> 3                                                                                                    |
|----------------------------------------------------------------------------------------------------|----------------------------------------------------------------------------------------------------|----------------------------------------------------------------------------------------------------|----------------------------------------------------------------------------------------------------|----------------------------------------------------------------------------------------------------|----------------------------------------------------------------------------------------------------|----------------------------------------------------------------------------------------------------|----------------------------------------------------------------------------------------------------|
| く 71***58<br>CTP_仿真                                                                                              |                                                                                                    |                                                                                                    | < 71***58<br>CTP_仿                                                                                                    | )<br>真                                                                                                    |                                                                                                    |                                                                                                    |                                                                                                    |
| 行 <sup>权益</sup> 28442947.23                                                                                      | 可用 <sup>5</sup><br>23949676.88 1                                                                   | №度 C 00~                                                                                                    | 128442947                                                                                                    | 可用<br>2394967                                                                                                    | 76.88                                                                                                    | 风险度<br>11.91%                                                                                                    | C ¢≬~                                                                                                    |
| ③ 下单                                                                                                    | ○ 云单 1                                                                                             |                                                                                                    | ● 下单                                                                                                    | ○ 云单                                                                                                    |                                                                                                    |                                                                                                    |                                                                                                    |
| ዊ<br>በ IC2409                                                                                                    | Q                                                                                                  | 4460.0<br>3.4 / 0.08%                                                                                        | 投机 豆-25                                                                                                    | 01                                                                                                    | Q                                                                                                    | <b>4190</b><br>-115 / -2.67                                                                                                    | 7%                                                                                                    |
| 手数                                                                                                    | 9                                                                                                  | 卖 4460.0 7<br>亚 4458.4 2                                                                                     |                                                                                                    |                                                                                                    | 9                                                                                                    | 卖 4190<br>王 4188                                                                                                    | 43                                                                                                    |
| 介格 3                                                                                                    | 对手价                                                                                                | 来 4400.4 2<br>涨停 4902.2<br>跌停 4011.0                                                                         |                                                                                                    |                                                                                                    | 对手价                                                                                                    | 张停<br>跌停                                                                                                    | 4563<br>4047                                                                                                    |
| 4460.0<br>买开                                                                                                    | 4458.4<br>锁仓                                                                                       | 4458.4<br>平仓                                                                                                 | 4190<br>买开                                                                                                    | 41<br>锁                                                                                                    | 88<br>i仓                                                                                                    | 41<br>平                                                                                                    | 88<br>仓                                                                                                    |
|                                                                                                    |                                                                                                    |                                                                                                    |                                                                                                    |                                                                                                    |                                                                                                    |                                                                                                    |                                                                                                    |
| 〔计占保: 133800.0                                                                                                   | 00                                                                                                 |                                                                                                    | 预计占保                                                                                                    | 请研                                                                                                    | 确认                                                                                                    |                                                                                                    |                                                                                                    |
| (计占保: 133800.0<br>持仓 挂单                                                                                          | 00<br>重 委托                                                                                         | 成交 云单                                                                                                    | 预计占保<br><b>持仓</b>                                                                                                    | <b>请码</b><br>豆一2501, 买                                                                                                    | <b>角认</b><br>开,9手,•                                                                                                    | 4190 4                                                                                                    | 云单                                                                                                    |
| <ul> <li>新十占保: 133800.0</li> <li>持仓 挂単</li> <li>釣 多3</li> </ul>                                                  | 00<br>章 委托<br>章 持仓/可用 F                                                                            | 成交 云单<br>开仓均价 逐笔浮盘                                                                                           | 预计占保<br><b>持仓</b><br>合约<br>豆-25(                                                                                                    | <b>请6</b><br>豆-2501, 买<br><mark>取消</mark>                                                                                                    | <b>确认</b><br>开,9手,4                                                                                                    | <sup>4190</sup> <mark>4</mark><br>角定                                                                                                    | 云单<br>逐笔浮<br>2224                                                                                                    |
| 新計占保: 133800.0<br>持仓 挂単<br>約 多3<br>が洗择自选合约 2                                                                     | 00<br>章 委托<br>空 持仓/可用 开                                                                            | 成交 云单<br>千仓均价 逐笔浮盈                                                                                           | 预计占保<br>持仓<br>合约<br>豆-25(<br>沪银2409                                                                                                    | 请研<br>豆2501, 买<br>取消<br>多 4/-                                                                                                    | <b>确认</b><br>开,9手,4<br>4                                                                                                    | 4190 <b>4</b><br>角定<br>1008.8                                                                                                    | 云单<br>逐笔浮<br>2224<br>1759                                                                                                    |
| 计占保: 133800.<br>持仓 挂单<br>約 多3<br>选择自选合约 2<br>IC2409                                                              | 000<br>· 委托<br>· 资 持仓/可用 开<br>· · · · · · · · · · · · · · · · · · ·                                | 成交 云单<br>开仓均价 運第浮型<br>呼<br>炉银2412                                                                            | 预计占保<br>持仓<br>合约<br>豆一25(<br>沪银2409<br>沪银2411                                                                                                    | 请研<br>豆2501, 买<br>取消<br>多 4/-<br>多 11/-                                                                                                    | <b>角认</b><br>开, 9手, 4<br>11                                                                                                   | 4190 <b>4</b><br>角定<br>1008.8<br>1266.7                                                                                                    | 云单<br>逐笔浮;<br>2224<br>1759;<br>3733;                                                                                                    |
| 計占保: 133800.0<br>持仓 挂単<br>約 多3<br>选择自选合約 2<br>IC2409<br>IC2409                                                   | 000<br>違 委托<br>空 持仓/可用 开<br><b>棉花501</b><br>CF501                                                  | 成交 云单<br>〒合均价 逐笔浮盈                                                                                           | 预计占保<br>持仓<br>合约<br>豆一25(<br>沪银2409<br>沪银2411<br>沪银2411                                                                                                    | 请研<br>豆2501, 买<br>取消<br>多 4/-<br>多 11/-<br>空 5/-                                                                                                    | <b>角认</b><br>开,9手,小<br>4<br>11                                                                                                | 4190 4<br>角定<br>1008.8<br>1266.7<br>1252.4                                                                                                    | 云单<br>逐笔浮<br>2224<br>1759<br>3733<br>-1804                                                                                                    |
| 计占保: 133800.0<br>持仓 挂单<br>约 多3<br>选择自遗合约 2<br>IC2409<br>IC2409<br>IC2409                                         | 00<br>章 委托<br>章 特仓/可用 开<br><b>棉花501</b><br>CF501<br>沪深2410                                         | 成交 云単<br>〒台均价 運業浮園                                                                                           | 預计占保<br>持仓<br>合約<br>豆ー25(<br>沪银2409<br>沪银2411<br>沪银2411<br>沪银2411                                                                                                    | 清<br>豆-2501, 买<br>取消<br>多 4/<br>多 11/<br>空 5/<br>空 3/                                                                                                    | <b>角认</b><br>开,9手,0<br>4<br>11<br>5 1                                                                                         | 4190 4<br>角定<br>1008.8<br>1266.7<br>1252.4<br>1454.33                                                                                                    | 正<br>一<br>正<br>二<br>二<br>二<br>二<br>二<br>二<br>二<br>二<br>二<br>二<br>二<br>二<br>二                                                                                                    |
| 计占保: 133800.0<br>持仓 挂单<br>约 多3<br>远择自选合约 2<br>IC2409<br>IC2409<br>IC2409<br>IC2409                               | 00<br>章 委托<br>章 特仓/可用 开<br>格花501<br>CF501                                                          | 成交 云単<br>〒台均价 蓬笔浮画                                                                                           | 預计占保<br><b>持仓</b><br>合約<br>豆-25(<br>沪银2409<br>沪银2411<br>沪银2411<br>沪银2411<br>沪银2411<br>沪银2411                                                                                                    | 清石<br>豆-2501, 要<br>取消<br>多 4//<br>多 11/<br>空 5//<br>空 3/:<br>多 2/;                                                                                                    | <b>角认</b><br>开,9手,-<br>4<br>5<br>3 1<br>2 :                                                                                   | 4190<br>角定<br>1008.8<br>1266.7<br>1252.4<br>1454.33<br>3750.0                                                                                                    | 二<br>一<br>二<br>二<br>二<br>二<br>二<br>二<br>二<br>二<br>二<br>二<br>二<br>二<br>二                                                                                                    |
| 计占保: 133800.4<br>持仓 挂单<br>约 多望<br>选择自遗合约 2<br>IC2409<br>IC2409<br>IC2409<br>IC2409<br>IC2409                     | 00<br>全 委托<br>空 特仓/可用 F<br>CF501                                                                   | 成交 云单<br>〒会均价 蓬笔浮盈                                                                                           | 預計占保<br>持仓<br>合約<br>豆一25<br>沪银2409<br>沪银2411<br>沪银2411<br>沪铝2411<br>ジロロ2410<br>ジロロ2410<br>ジロロ25<br>ジロロ2410<br>ジロロ2410<br>ジロ2410<br>ジロロ2410<br>ジロロ2410<br>ジロロ2410<br>ジロロ2410<br>ジロ2410<br>ジロ2410<br>ジロ2410<br>ジロ240<br>ジロ240 | 東一2501, 要<br>取消<br>多 4/,<br>多 11/<br>空 5/,<br>空 5/,<br>多 2/,<br>多 2/,<br>空 2/,                                                                                                    | <b>角认</b><br>开,9手,-<br>4<br>11<br>5<br>3 1<br>2 :<br>2                                                                        | 4190 4<br>角定 1008.8 1266.7 1252.4 1454.33 3750.0 3750.0 1454.33 1454.33 1454.33 1454.33 1454.33 1454.33 1454.33 1454.33 1454.33 1454.33 1454.33 1454.33 1454.33 1454.33 1454.33 1454.33 1454.33 1454.33 1454.33 1454.33 1454.33 1454.33 1454.33 1454.33 1454.33 1454.33 14554.33 14554.33 145564 145564 145564 145564 1455664 1455664 14556666666666 | 云単<br>逆電浮<br>2224<br>1759<br>3733<br>-1804<br>-75.0<br>1950<br>-1950                                                                                                    |
| 計占係: 133800.4<br>持合 挂单<br>約 多望<br>102409<br>102409<br>原油2410<br>sc2410<br>原油2411C450<br>sc2411C450               | 00<br>全 委托<br>空 特仓/可用 开<br>件格だ501<br>CF501                                                         | 成交 云単<br>1会均价 逐尾浮型<br>第2412<br>ag2412<br>102409-C-2900<br>102409-C-2900<br>102409-C-2900<br>二債2503<br>T52503 | 預计占保<br>持仓<br>合約<br>豆一25、<br>沪银2409<br>沪银2411<br>沪银2411<br>沪铝2409<br>沪铝2409<br>沪铝2409                                                                                                    | 東一2501、安<br>取消<br>多 4/<br>多 11/<br>空 5/<br>空 3/<br>多 2/<br>多 2/<br>第<br>2 (1)<br>2 (1)<br>2 (1)<br>2 (1)<br>3 (1)<br>3 (1)<br>5 (1)<br>5 (1) | <b>角认</b><br>开,9手,小<br>4<br>5<br>3 1<br>2 :<br>2 :<br>5                                                                       | 4190 4<br>角定<br>1008.8<br>1266.7<br>1252.4<br>4454.33<br>3750.0<br>3750.0<br>2642.0                                                                                                    | 一<br>二<br>二<br>二<br>二<br>二<br>二<br>二<br>二<br>二<br>二<br>二<br>二<br>二                                                                                                    |
| 計占係: 133800.4<br>持合 挂单<br>約 多型<br>102409<br>102409<br>原油2410<br>sc2410<br>sc2411C450<br>sc2411C450<br>sc2411C450 | 00<br>全 委托<br>空 特仓/可用 开<br>件格だ501<br>CF501<br>沪深2410<br>IF2410<br>IF2409<br>IF2409<br>氧化铝2501P3350 | 成交 云単<br>十全均价 逐笔浮型                                                                                           | 預计占保<br>持仓<br>合約<br>豆一25、<br>沪银2409<br>沪银2411<br>沪银2411<br>沪铝2409<br>沪铝2409<br>沪铝2409<br>沪铝2419255                                                                                                    | 東一2501、要<br>取消<br>多 4/4<br>多 11/7<br>空 5/9<br>空 3/3<br>多 2/3<br>空 2/3<br>空 2/3<br>空 5/9<br>空 5/9<br>空 3/3                                                                                                    | <b>角认</b><br>开,9手,小<br>4<br>111<br>5<br>3<br>1<br>2<br>2<br>5<br>3<br>3<br>3<br>3                                             | 4190         4           角定         1008.8           1266.7         1252.4           1454.33         3750.0           3750.0         2642.0           22642.0         2556.7                                                                                                    | 三<br>二<br>二<br>二<br>二<br>二<br>二<br>二<br>二<br>二<br>二<br>二<br>二<br>二                                                                                                    |
| 計占係: 133800.4<br>持合 挂单<br>約 多型<br>102409<br>102409<br>原油2410<br>sc2410<br>sc2410<br>sc2410<br>sc2410<br>au2410   | 00<br>2 委托<br>2 特仓/可用 开<br><b>棉花501</b><br>CF501                                                   | 成交 云単<br>千全均价 逐笔浮型                                                                                           | 預计占保<br>持仓<br>合約<br>豆一25、<br>沪银2409<br>沪银2411<br>沪银2411<br>沪铝2409<br>沪铝2409<br>沪铝2409<br>沪铝2419<br>2559<br>沪铝2419<br>2559<br>沪铝2412                                                                                                    | 東一2501、東<br>取消<br>多 4/4<br>多 11/7<br>空 5/9<br>空 3/3<br>多 2/3<br>空 2/3<br>空 2/3<br>空 3/3<br>多 3/3                                                                                                    | <b>角认</b><br>开,9手,-<br>4<br>5<br>3<br>11<br>2<br>2<br>5<br>5<br>3<br>3<br>3<br>3<br>3<br>3<br>3<br>3<br>3<br>3<br>3<br>3<br>3 | 4190     4       角定     1008.8       1008.8     1266.7       1252.4     1454.33       3750.0     2642.0       2642.0     2656.7       2395.0     2395.0                                                                                                    | <ul> <li>一 元単</li> <li>正電学</li> <li>2224</li> <li>1759</li> <li>3733</li> <li>-1804</li> <li>-75.0</li> <li>1950</li> <li>1950</li> <li>15050</li> <li>2950</li> <li>1950</li> </ul> |

如果您想要在交易过程中查看当前合约的行情,可以在下单版右上方选择"行情"图标,可以选择查看分时、K线、盘口和成交明细等行情数据。左侧的"文件"按钮,可以查看全市场行情。

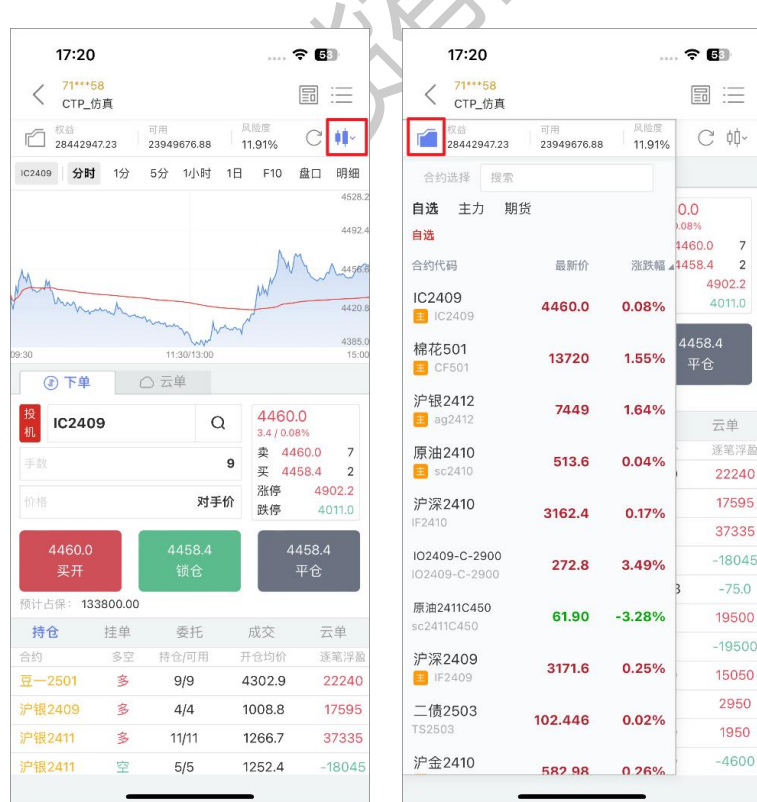

还可以根据您的习惯切换下单版类型,右上角的"下单版"按钮,分为单键下单、双键下 单、三键下单。

#### 中信期货 APP(信 e 禄)-期货交易行情使用指南

.... 穼 🚯

价格

1252.4

1454.33

2642.0

2556.7

2395.0

3320.0

4280.0

4280.0

1491.0

平仓

-18495

4222.5

13550

4525

2325

-4600

4750

-4750

-23860

| < 71***5<br>CTP ft                                       | <mark>8</mark><br>5真 |                                      | [                                                 |                                  |                                  |                |
|----------------------------------------------------------|----------------------|--------------------------------------|---------------------------------------------------|----------------------------------|----------------------------------|----------------|
| ()<br>()<br>()<br>()<br>()<br>()<br>()<br>()<br>()<br>() | i2.30                | <sup>可用</sup><br>25134257.40<br>〇 云单 | 风险度<br>11.64%                                     | С ф.                             | <b>单键下单</b><br>选中合约后,<br>方向,再选择: | 先选择买卖<br>开仓方向, |
| <mark>投</mark><br><u>現</u> 豆28<br>手数<br>价格               | 501                  | Q<br>9<br>对手价                        | 4177<br>-58/-1.35<br>卖 4179<br>买 4179<br>涨停<br>跌停 | 7%<br>8 5<br>5 5<br>4489<br>3981 | 最后下单<br>双键下单<br>选中合约后,<br>仓平仓,再选 | 自行切换开<br>择买入还是 |
| 4178<br>买开<br>预计占保: 62                                   | 65.50                | 4175<br>锁仓                           | 4<br>म्                                           | 175<br><sup>z</sup> 仓            | <b>三键下单</b> 选中合约后,;              | 选择买多、          |
| 持仓                                                       | 挂单                   | 委托                                   | 成交                                                | 云单                               | 关王/18, 四                         | ROHD -T- IS    |
| 約                                                        | 多空                   | 持仓/可用                                | 开仓均价                                              | 逐笔浮盈                             |                                  |                |
| ₹—2501                                                   | 3                    | 9/9                                  | 4302.9                                            | -6110                            |                                  | 取消             |
| □银2411                                                   | 3                    | 11/11                                | 1266.7                                            | 38325                            | 100 C 10 C 10                    | -              |
| □银2411                                                   | 罕                    | 5/5                                  | 1252.4                                            | -18495                           | 沪银2411                           | 空              |
| ·银2411C1420                                              | 空                    | 3/3                                  | 1454.33                                           | 4222.5                           | 沪银2411C1420                      | 空              |
| ■铝2410                                                   | 空                    | 5/5                                  | 2642.0                                            | 13550                            | 沪铝2410                           | 空              |
| ·铝2411P2650                                              | 空                    | 3/3                                  | 2556.7                                            | 4525                             | 沪铝2411P2650                      | 空              |
| 节铝2412                                                   | 多                    | 3/3                                  | 2395.0                                            | 2325                             | 沪铝2412                           | 多              |
| ■铝2502                                                   | 空                    | 1/1                                  | 3320.0                                            | -4600                            | 沪铝2502                           | 空              |
| HILOOL                                                   |                      | 2/2                                  | 4280.0                                            | 4750                             | 沪铝2505                           | 多              |
| 中铝2505                                                   | 3                    | 2/2                                  |                                                   |                                  |                                  |                |
| □12505<br>□12505                                         | 多空                   | 2/2                                  | 4280.0                                            | -4750                            | 沪铝2505                           | 空              |

# 1.3 撤单

如果您想要撤销一笔交易订单,可以进入交易界面,找到"挂单"栏位,找到您想要撤销的合约订单,选中并点击"撤单"按钮。请注意,只有未成交的订单才可以被撤销。

| 10:25                    | 5                     |             |              | <b>२ 8</b> 2       |   | 10                | 25                    |                   |      | ****         | <b>२ 8</b> 2        | 1               | 0:25              |                            |              | <b>? 8</b> 2       |
|--------------------------|-----------------------|-------------|--------------|--------------------|---|-------------------|-----------------------|-------------------|------|--------------|---------------------|-----------------|-------------------|----------------------------|--------------|--------------------|
| < 71***<br>CTP_          | <mark>16</mark><br>仿真 |             |              |                    |   | < 71<br>CT        | ***16<br>P_仿真         |                   |      |              |                     | <               | 71***16<br>CTP_仿真 |                            |              |                    |
| 1 279096                 | 03.70 可用              | 034.97      | 风险度<br>2.26% | C ¢þ∽              |   | 1 279             | 0203.70               | 可用<br>26965034.97 | 2    | 电检度<br>      | C ¢∮∽               |                 | (曲)<br>7911401.70 | 可用<br>26965032.97          | 风险度<br>2.26% | C ¢¢∽              |
| ● 下单                     | O ∓i                  | ¥.          |              |                    |   | <b>آ ()</b>       | <b>单</b> (            | ○ 云单              |      |              |                     |                 | 下单 (              | ) 云单                       |              |                    |
| 投<br>机 IC240             | 09                    | Q           | 4538         | .4                 |   | 投<br>机<br>IC2     | 409                   |                   | Q    | 4540         | <b>).4</b><br>85%   | 投机              | 22409             | Q                          | 4544         | <b>1.6</b>         |
| 手数                       |                       | 2           | 卖 4          | 539.6 1<br>538.4 1 |   | 手数                |                       |                   | 2    | 卖 4!<br>平 4! | 540.8 12<br>540.6 1 | 手数              |                   | 2                          | 卖 4          | 545.2 1<br>545.0 3 |
| 价格                       |                       | 4531.6      | 涨停<br>跳停     | 4903.4             |   |                   |                       | 453               | 31.6 | 涨停<br>跌停     | 4903.4              |                 |                   | 4531.6                     | 涨停           | 4903.4             |
| 4531.6<br>买开<br>预计占保: 13 | 4 86152.00            | 531.6<br>卖开 | 先            | 开先平<br>平仓          |   | 453<br>买<br>预计占保: | 1.6<br>∓<br>136212.00 | 4531.6<br>卖开      |      | 先            | ;开先平<br>平仓          | 44<br>5<br>预计占供 | 531.6<br>采开       | 4531.6<br>卖开<br><b>请确认</b> | #            | i开先平<br>平仓         |
| 持仓                       | 挂单                    | 委托          | 成交           | 云单                 |   | 持仓                | 挂单                    | 委托                |      | 成交           | 云单                  | 持仓              | IC2               | 409 买开 是否撤                 | 单?           | 3 云单               |
| 合约                       | 开平 委                  | 托价格         | 委托量          | 挂单量 1              | 1 | 合约                | 开平                    | 委托价格              |      | 委托量          | 挂单量                 | 合约              | 取消                |                            | 确定           | 挂单量                |
| 122409                   | <u> </u>              | 1531.6      | 2            | 2                  |   | (C2409            | <u></u>               | + 4531.6          | 4    | 2            | 2 2 2<br>撤单         | 162409          |                   |                            | _            | 2                  |

#### 1.4 反手

反手是指在当前持仓合约的基础上,以对手价和相反的方向进行交易,即买入或卖出相同 数量的期货合约。例如,如果您当前持有 10 手的多头合约,那么进行反手操作后,您将会以对 手价平仓 10 手多头合约并且卖出 10 手的空头合约。

如果您想要进行反手操作,可以进入交易界面,找到"持仓"栏位,选中持仓合约,点击 "反手",最后确认提交。反手的委托价格默认为对手价,您也可以在【交易设置-超价价格设 置】中设置。

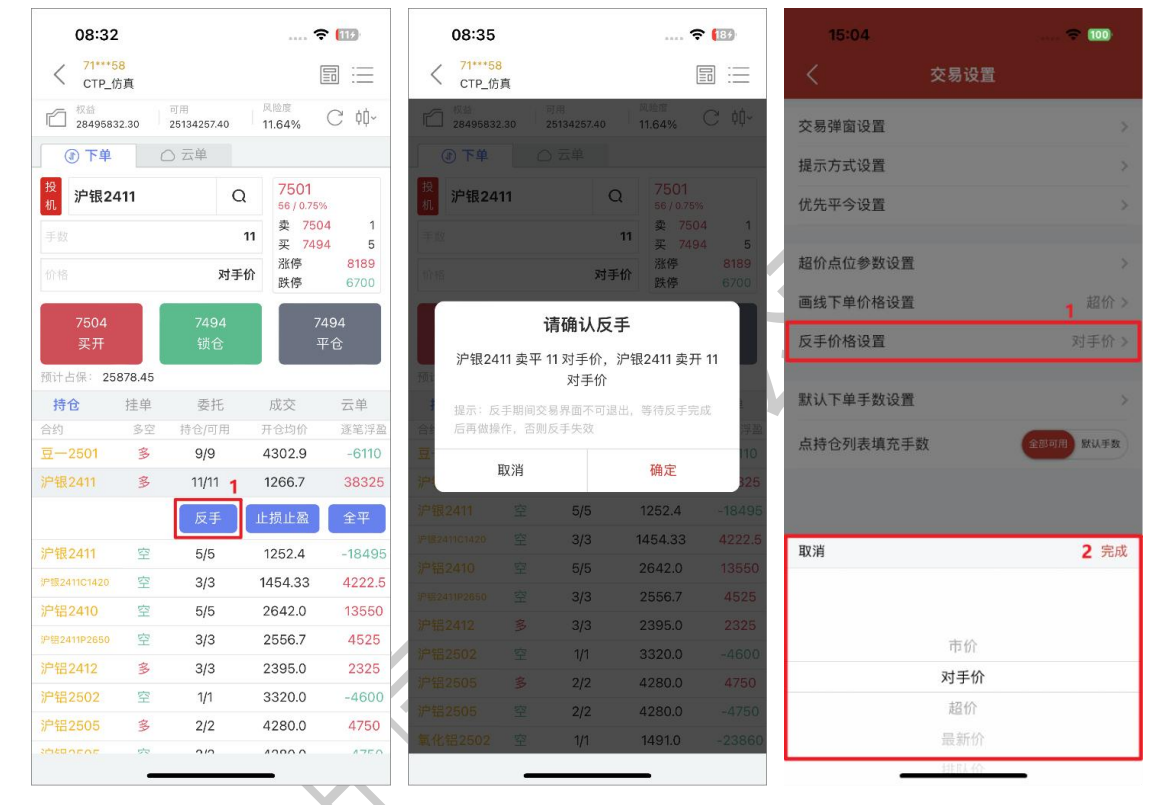

#### 1.5 全平

全平是指将当前持有的所有合约以对手价进行平仓操作,以此来结束当前的交易。例如, 如果您当前持有 10 手的多头合约,那么进行全平操作后,您将会以对手价平仓 10 手的多头合 约,以此来结束当前的交易。

如果您想要进行全平操作,可以进入交易界面,找到"持仓"栏位,选中持仓合约,点击 "全平",最后确认提交。

#### 中信期货 APP(信 e 禄)-期货交易行情使用指南

|                    |            |                   |                    |                       | -                 |                        |                   |                    |                        |                    |          |                 |                    |                       |
|--------------------|------------|-------------------|--------------------|-----------------------|-------------------|------------------------|-------------------|--------------------|------------------------|--------------------|----------|-----------------|--------------------|-----------------------|
| 08:32              | !          |                   | 🕈                  | 103                   | 08:32             | 2                      |                   |                    | F (119)                | 08:41              |          |                 | 🗧                  | 309                   |
| < 71***5<br>CTP_07 | i8<br>方真   |                   | [                  |                       | < 71****<br>CTP_1 | 5 <mark>8</mark><br>方真 |                   |                    |                        | く 71***50<br>CTP_依 | a<br>直   |                 | [                  |                       |
| 1 2849583          | 32.30      | 可用<br>25134257.40 | 风险度<br>11.64%      | C ¢ģ∼                 | 1 2849583         | 32.30                  | 可用<br>25134257.40 | 风险度<br>11.64%      | C ¢≬~                  | 忆 2849583          | 2.30 III | li<br>134257.40 | 风险度<br>11.64%      | C                     |
| ③ 下单               | C          | ) 云单              |                    |                       | ● 不 ④             | C                      | ○ 云单              |                    |                        | ● 下单               |          | 云单              |                    |                       |
| 投<br>机<br>沪银24     | <b>111</b> | Q                 | 7501<br>56 / 0.75% | 6                     | 投<br>机<br>沪银24    | 411                    | Q                 | 7501<br>56 / 0.759 | %                      | 投<br>机<br>沪银24     | 11       | Q               | 7501<br>56 / 0.759 | 6                     |
|                    |            | 11                | 卖 750<br>买 749     | 4 1<br>4 5            | 手数                |                        | 1                 | 卖 750<br>王 买 749   | 04 1<br>04 5           |                    |          | 1               | 卖 750<br>买 749     | 4                     |
|                    |            | 对手价               | 涨停<br>跌停           | 8189<br>6700          | 价格                |                        | 对手f               | 除                  | 8189<br>6700           |                    |          | 对手价             | 涨停<br>跌停           | 81<br>67              |
| 7504<br>买开         |            | 7494<br>卖开        | 锁仓<br>平            | ò状态<br><sup>Z</sup> 仓 | ,<br>7504<br>买开   |                        | 7494<br>锁仓        | 7                  | <sup>2</sup> 494<br>平仓 | 7504<br>买开         |          | 7494<br>卖开      | 锁仓<br>平            | ∂状态<br><sup>Z</sup> 仓 |
| 预计占保: 25           | 878.45     |                   |                    |                       | 预计占保: 25          | 878.45                 |                   |                    |                        | 预计占保               |          | 请确认             |                    |                       |
| 持仓                 | 挂单         | 委托                | 成交                 | 云单                    | 持仓                | 挂单                     | 委托                | 成交                 | 云单                     | 持仓                 | 沪银2411,  | 卖平, 11手         | , 7494             | 云!                    |
| 合约                 | 多空         | 持仓/可用             | 开仓均价               | 逐笔浮盈                  | 合约                | 多空                     | 持仓/可用             | 开仓均价               | 逐笔浮盈                   | 合约                 | BUSH     |                 | 确定                 | 逐渐                    |
| 豆2501              | 多          | 9/9               | 4302.9             | -6110                 | 豆2501             | 多                      | 9/9               | 4302.9             | -6110                  | 豆-25(              | AA/H     |                 | NH AC.             | -6                    |
| 沪银2411             | 多          | 11/11             | 1266.7             | 38325                 | 沪银2411            | 多                      | 11/11             | 1266.7             | 3832 <b>5</b>          | 沪银2411             | 多        | 11/11           | 1266.7             | 38                    |
| 沪银2411             | 空          | 5/5               | 1252.4             | -18495                |                   |                        | 反手                | 止损止盈               | 全平                     | 沪银2411             | 空        | 5/5             | 1252.4             | -18                   |
| 户银2411C1420        | 空          | 3/3               | 1454.33            | 4222.5                | (白相 0.411         | 50                     | E / E             | 1050.4             | 18405                  | 沪钮2411C1420        | 空        | 3/3             | 1454.33            | 42                    |
| 沪铝2410             | 空          | 5/5               | 2642.0             | 13550                 | // tRZ411         | <u>王</u>               | 5/5               | 1252.4             | -16495                 | 沪铝2410             | 空        | 5/5             | 2642.0             | 13                    |
| P铝2411P2650        | 空          | 3/3               | 2556.7             | 4525                  | #B82411C1420      | 2                      | 3/3               | 1454.33            | 4222.5                 | 炉留2411P2650        | 空        | 3/3             | 2556.7             | 4                     |
| 户铝2412             | 多          | 3/3               | 2395.0             | 2325                  | 沪铝2410            | 꼬                      | 5/5               | 2642.0             | 13550                  | 沪铝2412             | 3        | 3/3             | 2395.0             | 2                     |
| 沪铝2502             | 空          | 1/1               | 3320.0             | -4600                 | 沪铝2411P2650       | 空                      | 3/3               | 2556.7             | 4525                   | 沪铝2502             | 空        | 1/1             | 3320.0             | -4                    |
| 沪铝2505             | 多          | 2/2               | 4280.0             | 4750                  | 沪铝2412            | 当                      | 3/3               | 2395.0             | 2325                   | 沪铝2505             | 3        | 2/2             | 4280.0             | 4                     |
| 沪铝2505             | 空          | 2/2               | 4280.0             | -4750                 | 沪铝2502            | 空                      | 1/1               | 3320.0             | -4600                  | 沪铝2505             | 空        | 2/2             | 4280.0             | -4                    |
| 氯化铝2502            | 空          | 1/1               | 1491.0             | -23860                | 沪铝2505            | 多                      | 2/2               | 4280.0             | 4750                   | 每化铝2502            | 容        | 1/1             | 1491.0             | -23                   |
| THE REPORT         | -          | 4.                | 110110             | 20000                 | setuceor          | 90                     | 212               | 10000              | 1750                   | HICHLOOF           |          | .,.             |                    | -                     |

# 1.6 套保单

套保单是一种用于对冲风险的交易方式,通常用于企业或个人对冲其实物资产价格的波动。 如果您是期货投资者,可以使用套保单来降低交易风险。

在交易界面点击"投机/套保"的按钮项进行切换,当按钮显示为"套保"时,提交的订单 为套保单。请注意,套保单指令要求投资者具有相关期货合约的套保额度。

25

#### 中信期货 APP(信 e 禄)-期货交易行情使用指南

.... 🗢 😚 C ¢∲~

> 5 8189

6700

云单

-6110 38325

-18495

4222.5

13550

4525

2325

-4600

4750

-4750

-23860

| く 71***5<br>CTP_依           | 8<br>ī真        |                   | [              |              | < 71***5<br>CTP_0 | 8<br>5真 |                   |               |
|-----------------------------|----------------|-------------------|----------------|--------------|-------------------|---------|-------------------|---------------|
| 10 <sup>权益</sup><br>2849583 | 2.30           | 可用<br>25134257.40 | 风险度<br>11.64%  | C ¢≬∽        | 1 2849583         | 2.30    | 可用<br>25134257.40 | 风险度<br>11.64% |
| ④ 下单                        | (              | ○ 云单              |                |              | ● 不 ④             | (       | ○云单               |               |
| 投<br>机<br>沪银24              | 11             | Q                 | 7501           | 6            | 套<br>保<br>沪银24    | 11      | Q                 | 7501          |
| 手数                          |                | 11                | 卖 750<br>买 749 | 4 1          | 手数                |         | 11                | 卖 75<br>买 74  |
|                             |                | 对手价               | 涨停<br>跌停       | 8189<br>6700 | 价格                |         | 对手价               | 涨停<br>跌停      |
| 7504<br>买开                  |                | 7494<br>卖开        | 锁ť             | ∂状态<br>平仓    | ,<br>7504<br>买开   |         | 7494<br>卖开        | \<br>         |
| 预计占保: 258                   | 378.45         |                   |                |              | 预计占保: 25          | 878.45  |                   |               |
| 持仓                          | 挂单             | 委托                | 成交             | 云单           | 持仓                | 挂单      | 委托                | 成交            |
| 合约                          | 多空             | 持仓/可用             | 开仓均价           | 逐笔浮盈         | 合约                | 多空      | 持仓/可用             | 开仓均价          |
| 至—2501                      | 多              | 9/9               | 4302.9         | -6110        | 豆2501             | 多       | 9/9               | 4302.9        |
| 户银2411                      | 多              | 11/11             | 1266.7         | 38325        | 沪银2411            | 多       | 11/11             | 1266.7        |
| 户银2411                      | 空              | 5/5               | 1252.4         | -18495       | 沪银2411            | 空       | 5/5               | 1252.4        |
| <sup>2</sup> 银2411C1420     | 空              | 3/3               | 1454.33        | 4222.5       | 沪银2411C1420       | 空       | 3/3               | 1454.33       |
| 户铝2410                      | 空              | 5/5               | 2642.0         | 13550        | 沪铝2410            | 空       | 5/5               | 2642.0        |
| P铝2411P2650                 | 空              | 3/3               | 2556.7         | 4525         | 沪铝2411P2650       | 空       | 3/3               | 2556.7        |
| 户铝2412                      | 多              | 3/3               | 2395.0         | 2325         | 沪铝2412            | 多       | 3/3               | 2395.0        |
| 户铝2502                      | 空              | 1/1               | 3320.0         | -4600        | 沪铝2502            | 空       | 1/1               | 3320.0        |
| 沪铝2505                      | 多              | 2/2               | 4280.0         | 4750         | 沪铝2505            | 多       | 2/2               | 4280.0        |
|                             | and the second | 2/2               | 1280.0         | -4750        | 注意 42505          | 应       | 2/2               | 4280.0        |
| 户铝2505                      | 王              | 2/2               | 4200.0         | -4/50        | // 112000         |         | 414               | 4200.0        |

#### 1.7 套利单

套利单是一种利用价格差异来获得利润的交易策略, 主要是通过同时在不同交易所或不同 合约之间进行买入和卖出的操作来实现的、套利策略包括跨期套利、跨品种套利等。

目前 APP 仅支持郑商所、大商所和广期所的标准套利单,不支持自定义套利单。进入交易 界面, 点击"套利下单", 在下单界面, 选择您要交易的交易所标准套利合约, 输入交易手数 和价格,然后选择买开、卖开或平仓,最后确认提交订单。

| 15:33              | ? @                      | 08:50                          |                   | 穼 🖪                                    |
|--------------------|--------------------------|--------------------------------|-------------------|----------------------------------------|
| 登金账号: 7120602216 ③ | 账户分析诊断 🕥                 | く CTP_仿真<br>71***16            |                   |                                        |
| 当前权益(元) ② 风险的      | 度: 1 4.15%               | 忆 27883626.92                  | 可用<br>27086293.27 | <sup>风险度</sup><br>2.77% C              |
| 21,819,865.35      |                          | ① 套利下单                         | 2                 |                                        |
| 当日盈亏(元)<br>29,400  | 可用资金(元)<br>18,676,938.15 | <b>棉花501&amp;棉纱501</b><br>平前 1 | Q<br>NTEM         | 新 -5625<br>卖 -5630<br>买 -5645<br>涨停 -: |
|                    |                          | -5630<br>平开                    | -5645<br>卖开       | 跌停 -<br>先开先 <sup>3</sup><br>平仓         |
| 下半 対也 庄半           | 安元 成文                    | 持仓 挡                           | L单 委打             | 毛 成:                                   |
| ● 资金详情             | >                        | 合约                             | 多空                | 持仓 可                                   |
| <b>三</b> 银期转账      | >                        | 豆-2411&2411                    | 多                 | 1                                      |
| ○ 二冬/// 单          |                          | 乙二醇2410&2410                   | 多                 | 2                                      |
| ≥ 云宗11年            | 2                        | 豆-2411&豆粕2501                  | 多                 | 1                                      |
| 🖉 云止损止盈单           | 1                        |                                |                   |                                        |
| ¥I 套利交易            | >                        |                                |                   |                                        |
| ☑ 期权行权             | >                        |                                |                   |                                        |
| € 结算单              | ×                        |                                |                   |                                        |
| ♥ 预埋单              | >                        |                                |                   |                                        |
|                    | ③ 合                      |                                |                   |                                        |

#### 1.8 云条件单

云条件单是一种在预设条件触发时,自动发出下单指令的交易方式,目前支持价格条件单和时间条件单两种类型。

在交易界面中,点击"云条件单",进入云条件单界面,选择条件类型,选择期货合约, 设置触发条件、买卖方向、开平仓、委托价格、交易手数和有效期,确认后提交。系统后台将 会实时监控当前行情,当触发条件被满足时,系统将自动发出该订单指令。

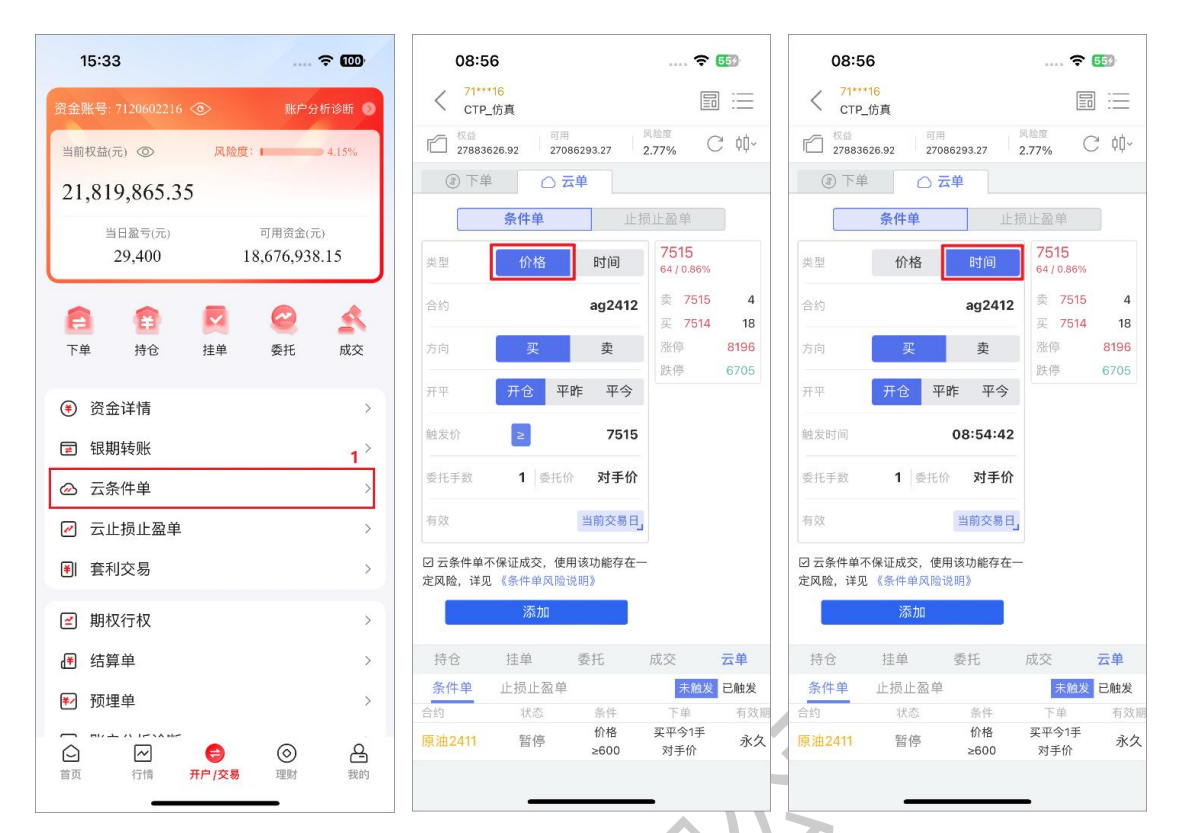

另外,在未触发列表里边,可以进行启停、修改和删除等操作;在已触发列表里边,只可 以查看。对于已触发、已成交的订单无法撤单,对于已触发、已报单,但还未成交的订单,可 以进入交易界面,找到"挂单"栏位,选中合约进行撤单。

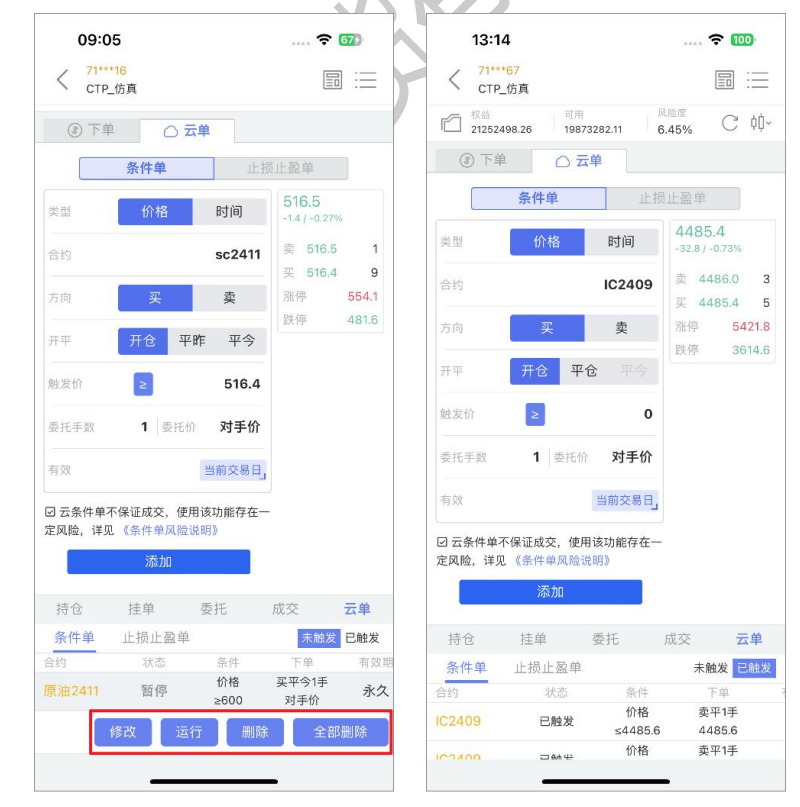

云条件单不保证成交, 详见 APP 交易页面的风险揭示说明。

### 1.9 云止损止盈单

云止损止盈单可以帮助你在进行交易时,根据行情价格波动自动触发止损或止盈操作,从 而控制风险和提高收益。

如果您想要添加云止损止盈单,在交易界面中,找到持仓合约,选中该合约,点击"止损 止盈",选择止损单或止盈单栏目,设置触发的止损价或止盈价、手数、委托价格和有效期, 确认后添加。如果触发的价格被满足,系统将自动发出该订单指令。

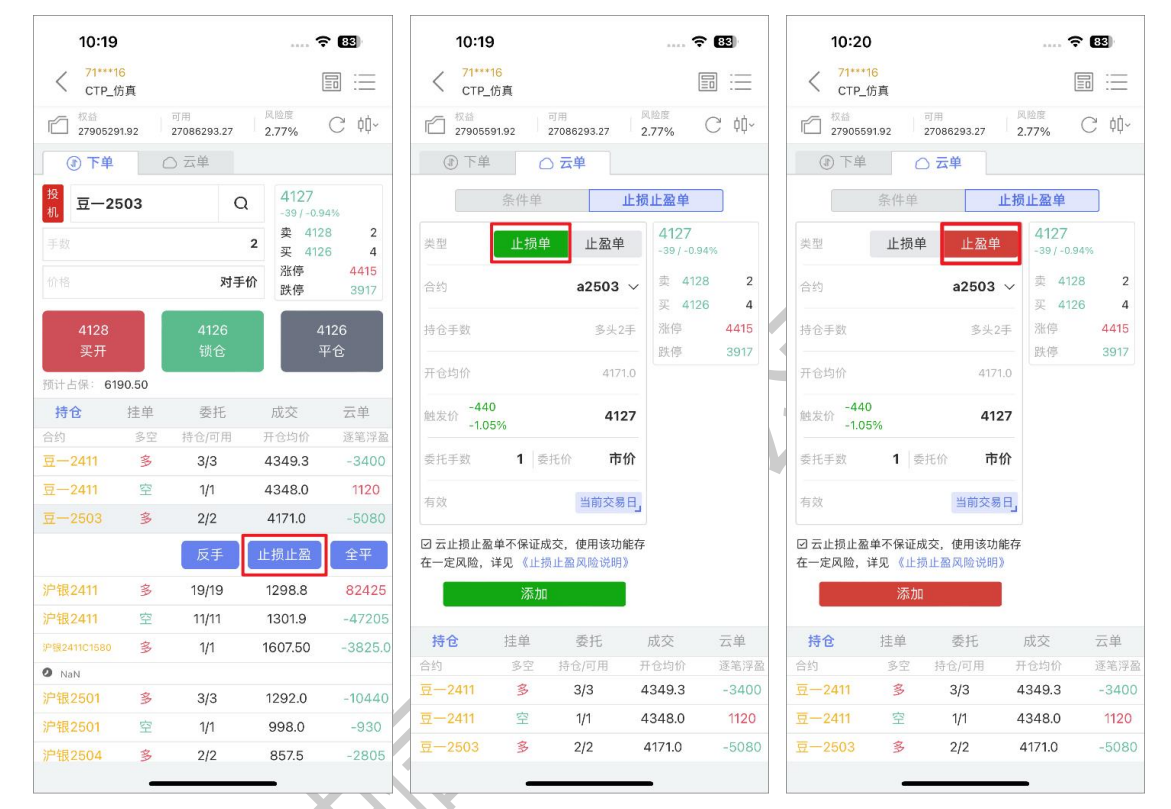

添加云止损止盈单时,对于触发价的设置支持"输入触发价格/输入盈亏比例"两种方式来确定,并支持查看触发后的各类型委托价格的说明。

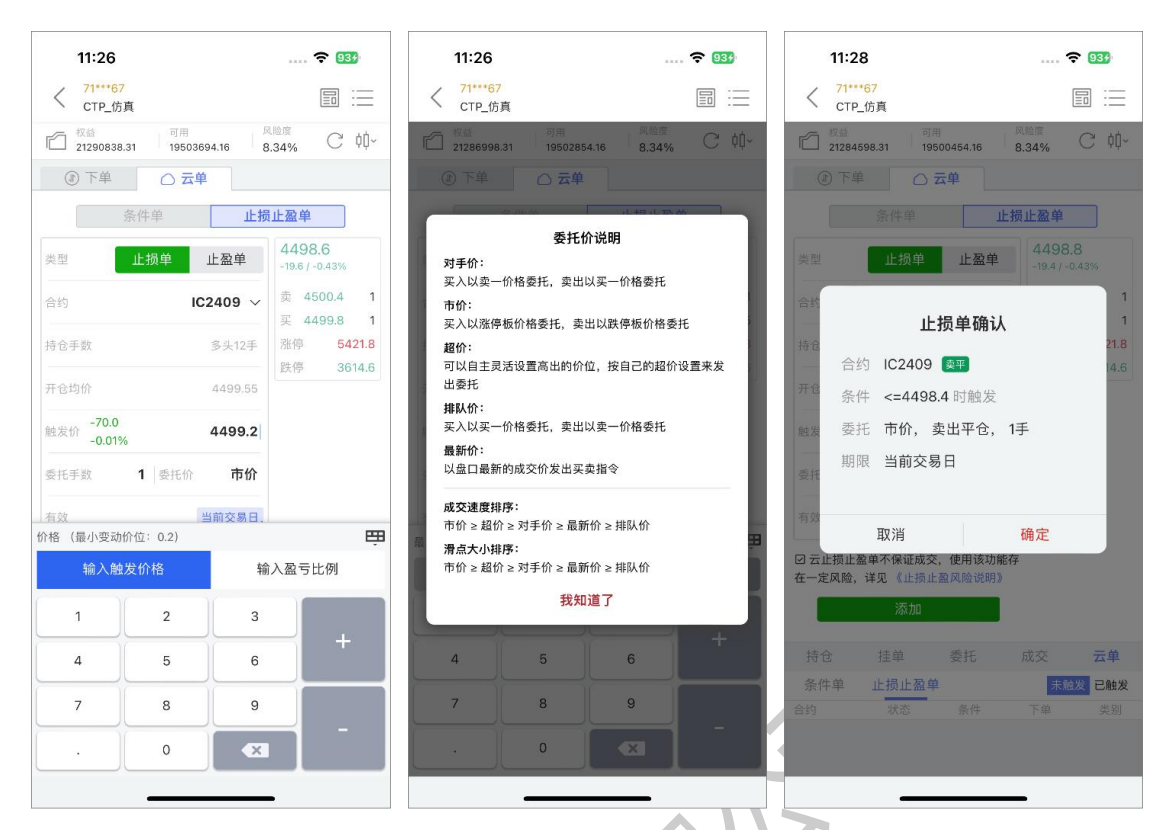

如果您想要查看云止损止盈单,在交易界面中,点击"云止损止盈单",进入云止损止盈 单界面,在未触发列表里边的云止损止盈单,可以进行启停、修改和删除等操作;在已触发列 表里边,只可以查看。对于已触发、已成交的订单无法撤单,对于已触发、已报单,但还未成 交的订单,可以进入交易界面,找到"挂单"栏位,选中合约进行撤单。

| 10:3          | 0            |                 | 🤻           | • 63 | 11:                    | 28                    |                    |                | <b>?</b> 944 |
|---------------|--------------|-----------------|-------------|------|------------------------|-----------------------|--------------------|----------------|--------------|
| < 71**<br>CTP | *16<br>_仿真   |                 | [           |      | < 71<br>c <sup>-</sup> | ***67<br>FP_仿真        |                    |                |              |
| ③ 下自          | 0 2          | 单元              |             |      | 12123                  | 84598.31              | 用<br>9500454.16    | 风险度<br>8.34%   | C 00~        |
|               | 条件单          | ١Ŀ              | 损止盈单        |      | 1                      | 单 〇                   | 云单                 |                |              |
| 类型            | 止损单          | 止盈单             | 15.         |      |                        | 条件单                   | 1                  | 上损止盈单          |              |
| 合约            |              | \               | · 卖 -       | -0   | 类型                     | 止损单                   | 止盈单                |                |              |
| 寺仓手数          |              |                 | _ 买 -<br>涨停 | -    | 合约                     |                       | `                  | × 卖 - 买 -      | -            |
| 干仓均价          |              |                 | 跌停          | -    | 持仓手数                   |                       |                    | 涨停<br>跌停       | -            |
| 发价            |              | 0               |             |      | 开仓均价                   |                       |                    |                |              |
| 能手数           | <b>1</b> 委托( | 市 市价            |             |      | 触发价                    | -                     | 0                  | D              |              |
| 肎效            |              | 当前交易日           | L           |      | 委托手数                   | <b>1</b> 委托           | E价 <b>市份</b>       | ት              |              |
| 3 云止损止        | 盈单不保证成交      | ,使用该功能          | 存           |      | 有效                     |                       | 当前交易E              | ۳.             |              |
| 王一定风险,        | 译见《止损止<br>添加 | 盈风险说明》          |             |      | ☑ 云止损<br>在一定风雨         | 止盈单不保证成3<br>脸,详见 《止损」 | 交,使用该功能<br>上盈风险说明》 | 時              |              |
| 持仓            | 挂单           | 委托              | 成交          | 云单   |                        | 添加                    |                    |                |              |
| 条件单           | 止损止盈单        |                 | 未触          | 发已触发 | 持仓                     | 挂单                    | 委托                 | 成交             | 云单           |
| 约             | 状态           | 条件              | 下单          | 类别   | 条件单                    | 止损止盈                  | 单                  | 未無             | 虫发 已触发       |
|               | ·元 4元        | 鼎友1)↑           | 买半1手        | 止损   | 合约                     | 状态                    | 条件                 | 下单             | 类别           |
| 2-2411        | 1641 J       | 4233            | 1010        |      |                        |                       |                    |                |              |
| ∄—2411        | 修改 暂         | 4233<br>停    删I | 10100 全     | 部删除  | IC2409                 | 已触发                   | 触发价<br>4498.4      | 卖平1手<br>3614.6 | 止损           |

云**止损**单使用示例:

1.当<mark>多头</mark>持仓合约最新价跌破设置的止损价位,止损单触发;

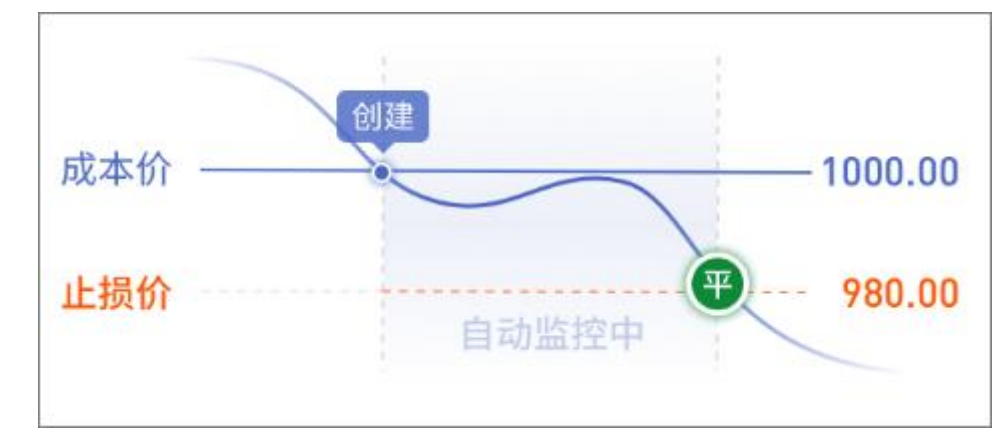

2.当空头持仓合约最新价涨过设置的止损价位,止损单触发。

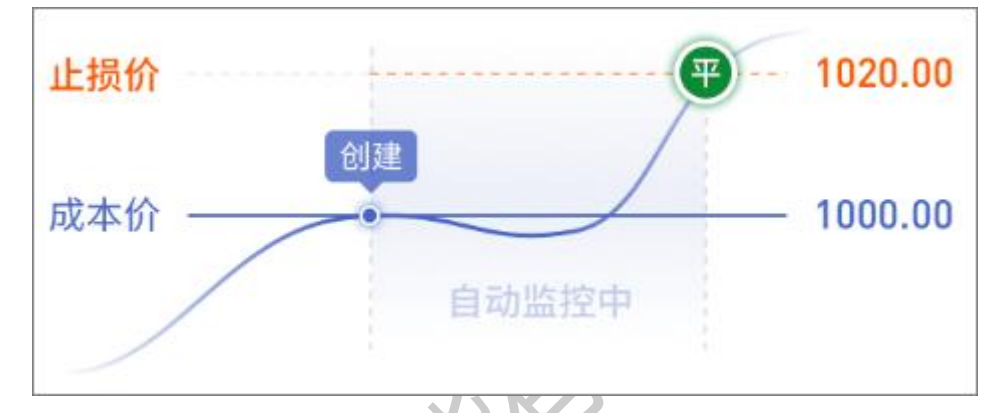

云**止盈**单使用示例:

1.当多头持仓合约最新价涨过设置的止盈价位,止盈单触发;

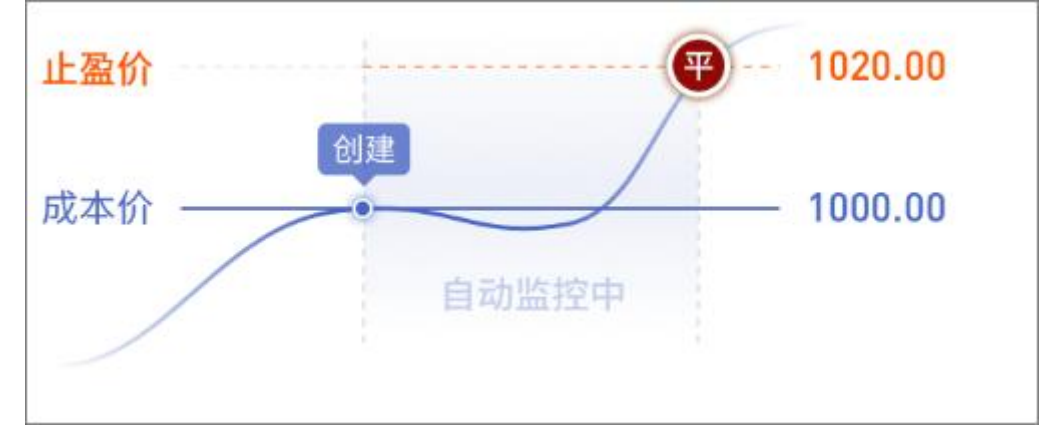

<sup>2.</sup>当空头持仓合约最新价跌破设置的止盈价位,止盈单触发。

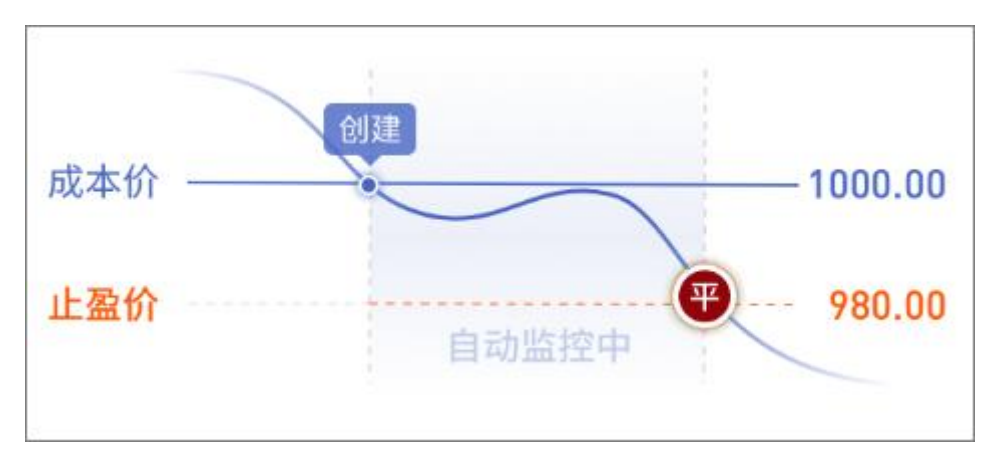

云止损止盈单不保证成交, 详见 APP 交易页面的风险揭示说明。

#### 1.10 预埋单

预埋单是指您可以预先设置好委托指令,保存在服务器,当您想发出指令时,可以在预埋 单查询界面里,选中预埋单,点击发送单条或全部指令到交易所。

如果您想要添加预埋单,在交易界面中,点击"预埋单",进入预埋单界面。选择"新建预埋单"栏目,输入合约、选择买卖方向、开平仓、委托价格、交易手数,确认后添加。

| 15:33              |                          | 13:18 | 3          | 🗢 🖽   |
|--------------------|--------------------------|-------|------------|-------|
| 资金账号: 7120602216 ③ | 账户分析诊断 💿                 | <     | 预埋单        |       |
| 当前权益(元) ② 风        | 险度: 1 4.15%              | 新建预埋  | 单 预埋单查询    | 历史预埋单 |
| 21,819,865.35      |                          | 合约    | 输入         | 1合约   |
| 当日盈亏(元)<br>29,400  | 可用资金(元)<br>18,676,938.15 | 买卖    | 买          | 卖     |
|                    |                          | 开平    | 开仓         | 平仓 平今 |
| 下単 持仓 挂単           | 委托 成交                    | 价格    |            | 0     |
| ● 资金详情             | >                        | 手数    |            | 0     |
| ■ 银期转账             | >                        |       | 添加         |       |
| ⊘ 云条件单             | >                        |       | 73W2R      | 3     |
| 🖉 云止损止盈单           | >                        |       |            |       |
|                    | >                        |       |            |       |
| ☑ 期权行权             | >                        |       |            |       |
| ⊮ 结算单              | 1>                       |       |            |       |
| ▶ 预埋单              | >                        |       |            |       |
|                    | <ul><li></li></ul>       | 晢     | 时不支持套期保值类型 | 的预埋单  |

如果您想要查看或发出预埋单,在交易界面中,点击"预埋单",进入预埋单界面。选择"预埋单查询"栏目,选中预埋单,可以进行发出或删除等操作。

#### 中信期货 APP(信 e 禄)-期货交易行情使用指南

| 13:18   |                       |       | . 🗢 🚯         |   | 13:18  |                       |       | 🕈 🕻      |
|---------|-----------------------|-------|---------------|---|--------|-----------------------|-------|----------|
| <       | 预步                    | 里单    |               |   | <      | 预计                    | 里单    |          |
| 新建预埋    | 」单 预埋的                | 单查询 历 | 史预埋单          | 1 | 新建预埋   | 单 预埋单                 | 单查询   | 历史预试     |
| 合约      | 更新时间                  | 类型    | 下单 1          |   | 合约     | 更新时间                  | 类型    | T        |
| sc2410  | 2024-9-19<br>13:18:39 | 预埋手动单 | 卖开5手<br>超价    |   |        | 2024-9-19<br>13:18:39 | 预埋手动单 |          |
| sc2410  | 2024-9-19<br>13:18:36 | 预埋手动单 | 买开5手<br>555.5 |   |        | 2024-9-19<br>13:18:36 | 预埋手动单 | 至于<br>55 |
| sc2410  | 2024-9-19<br>13:18:34 | 预埋手动单 | 买开6手<br>555.5 |   | sc2410 | 2024-9-19<br>13:18:34 | 预埋手动单 | 至于<br>55 |
|         |                       |       |               |   | 立      | 即发出                   |       |          |
|         |                       |       |               |   | 立      | 即发出所有预                | 订理单   |          |
|         |                       |       |               |   | ₩IJ    | 除                     |       |          |
|         |                       |       |               |   | 全      | 部删除                   |       |          |
|         |                       |       |               |   |        |                       |       |          |
|         |                       |       |               |   |        |                       |       |          |
|         |                       |       |               |   |        |                       |       |          |
|         |                       |       |               |   |        |                       |       |          |
|         |                       |       |               |   |        |                       |       |          |
|         |                       |       |               |   |        |                       |       |          |
| D 仅支持保留 | 留100条预埋单证             | 己录    |               | 0 | 仅支持保留  | 留100条预埋单订             | 己录    |          |
|         | -                     |       |               |   |        |                       |       |          |

如果您想要查看历史预埋单,在交易界面中,点击"预埋单",进入预埋单界面。选择"历史预埋单"栏目,选中预埋单,可以进行恢复或删除等操作。

| 1    | 3:18      |                    |       | 🗢 🚯          |   | 13    | :19   |                     |       | 🗢 📵               |
|------|-----------|--------------------|-------|--------------|---|-------|-------|---------------------|-------|-------------------|
| <    |           | 预均                 | 里单    |              |   | <     |       | 预计                  | 里单    |                   |
| 新建   | 预埋单       | 预埋的                | 单查询 月 | 历史预埋单        | Y | 新建预   | 页 埋 单 | 预埋                  | 单查询   | 历史预埋单             |
| 合约   | 5 2       | 发出时间               | 类型    | 下单 1         |   | 合约    | 1     | 发出时间                | 类型    | 下单                |
| sc24 | 10 2<br>1 | 024-9-3<br>4:09:27 | 预埋手动单 | 卖平今1手<br>排队价 |   |       | 0 2   | 024-9-3<br>14:09:27 | 预埋手动的 | 章 卖平今1手<br>排队价    |
| sc24 | 10 2<br>1 | 024-9-3<br>4:09:27 | 预埋手动单 | 买平今2手<br>最新价 |   |       | 0 2   | 024-9-3<br>14:09:27 | 预埋手动  | ¥平今2手 最新价         |
| sc24 | 10 2<br>1 | 024-9-3<br>4:09:27 | 预埋手动单 | 卖平昨3手<br>对手价 |   | sc241 | 0 2   | 024-9-3<br>14:09:27 | 预埋手动  | 单 卖平昨3手<br>对手价    |
| sc24 | 10 2<br>1 | 024-9-3<br>4:09:27 | 预埋手动单 | 买平昨4手<br>市价  |   | scla  | 恢复    |                     |       | 2 <sub>图:4手</sub> |
|      |           |                    |       |              |   |       | 全部恢   | 恢复                  |       |                   |
|      |           |                    |       |              |   |       | 删除    |                     |       |                   |
|      |           |                    |       |              |   |       | 全部册   | 删除                  |       |                   |
|      |           |                    |       |              |   |       |       |                     |       |                   |
|      |           |                    |       |              |   |       |       |                     |       |                   |
|      |           |                    |       |              |   |       |       |                     |       |                   |
|      |           |                    |       |              |   |       |       |                     |       |                   |
|      |           |                    |       |              |   |       |       |                     |       |                   |
|      |           |                    |       |              |   |       |       |                     |       |                   |
|      |           |                    |       |              |   |       |       | _                   |       |                   |

### 1.11 结算单

如果您想要查询或确认结算单,在交易界面中,点击"结算单",进入结算单界面,选择

您想要查询的结算单日期,点击查询。对于查询的结果,也可以点击确认。

| 1              | 5:33                                        |                    |                     | ≎ @D          |
|----------------|---------------------------------------------|--------------------|---------------------|---------------|
| 资金则            | 张号: 7120602216                              | ۲                  | 账户分                 | 计标诊断 🕥        |
| 当前             | 权益(元) 🔘                                     | 风险度                | E: 1                | <b>4</b> .15% |
| 21             | ,819,865.3                                  | 5                  |                     |               |
|                | 当日盈亏(元)<br>29,400                           |                    | 可用资金(j<br>18,676,93 | で)<br>8.15    |
| _              |                                             |                    |                     |               |
| <b>日</b><br>下自 | <ul> <li>自</li> <li>自</li> <li>持</li> </ul> | <b>区</b><br>挂单     | 经                   | 全<br>成交       |
| ~              |                                             |                    |                     |               |
| ۲              | 资金详情                                        |                    |                     | >             |
| =              | 银期转账                                        |                    |                     | >             |
| 2              | 云条件单                                        |                    |                     | >             |
|                | 二山中山西谷                                      |                    |                     |               |
| 2              | 云止预止盈里                                      |                    |                     | >             |
| ۱              | 套利交易                                        |                    |                     | >             |
| _              |                                             |                    |                     |               |
| 2              | 期权行权                                        |                    |                     | 1>            |
| æ              | 结算单                                         |                    |                     | >             |
| <b>*/</b>      | 预埋单                                         |                    |                     | >             |
| [<br>_<br>首页   | マント ハ IC X MA<br>一<br>行情                    | <b>€</b><br>开户 /交易 | <b>③</b><br>理財      | 日我的           |

#### 1.12 行权

行权是指期权持有人根据期权合约规定,以约定的价格和数量在约定的时间内买入或卖出 期货品种的权利。期权赋予权利方的一项权利,即持有人可以要求义务方按照约定时间、价格 和方式履行义务,作为期权买方的投资者去行使期权赋予的权利,卖方则按照合约约定的价格 履行约定义务。对于商品期权、行权后期权买卖双方持有的期权合约消失,转化为相应的期货 合约持仓,买卖双方权利和义务关系解除。

行权根据时间来区分,可以分为:

1.美式期权:买方在期权到期日及到期前的任何交易日均可执行行权。

2.欧式期权:买方只能在期权到期日才能执行行权。

根据买方行权的主动权区分,可以分为:

1.主动行权:投资者可在交易所规定的时间内,根据自身需求主动通过客户端提交行权申 请。

2.自动行权:若到期日当天 15:30 之前,买方客户未提交放弃行权或取消自动行权申请, 且符合交易所自动行权的条件, 交易所将按照规则自动行权。

如果您想要做行权或放弃行权的操作,可以在交易界面中,点击"行权单",又或者找到 持仓的买方期权合约,选中该合约,点击"行权",进入期权行权的界面。选中期权合约后, 可以选择"行权"、"放弃行权"或者"取消行权",输入数量,确认提交。如果需要撤单, 可以切换到期权行权的"挂单"栏目,选中合约进行撤单。

| 16:02                       |               | 🗢 💶               | 16:02                           |                    | 🗢 💶   | 15:50                                              |                                                    | 🗢 🚥            |
|-----------------------------|---------------|-------------------|---------------------------------|--------------------|-------|----------------------------------------------------|----------------------------------------------------|----------------|
| <                           | 期权行权          |                   | <                               | 期权行权               |       | <                                                  | 期权行权                                               |                |
| 持仓                          | 挂单            | 委托                | 持仓                              | 挂单                 | 委托    | 持仓                                                 | 挂单                                                 | 委托             |
| 合约                          |               | 持仓/可用             | 合约                              |                    | 持仓/可用 | 合约                                                 |                                                    |                |
| CF411P18000                 | 看跌            | 1/1               | CF411P18000                     | 看跌                 | 1/1   | 102503-P-4000                                      | 看跌                                                 | 1/1            |
| ●行权                         |               |                   | ■ 放弃行权                          |                    |       | m2505-C-2350                                       | 看涨                                                 | 1/1            |
| <b>数量</b><br>说明:行权后其<br>货头寸 | 1<br>朋权持仓将转化为 | <b>手</b><br>对应标的期 | <b>数量</b><br>说明:期权合约<br>结期权持仓,多 | 的到期,买方不行<br>2方义务终结 | 1 手   | 取<br>m2505-C-235<br>使权利以了结期<br>合约名称:m24<br>执行手数:0手 | <b>消自动行权</b><br>0期权合约到期,<br>相权持仓,卖方3<br>505-C-2350 | , 买方不行<br>义务终结 |
| 关闭                          | ŕ             | テ权                | 关闭                              | 放                  | 弃行权   | 取消                                                 | 取洋                                                 | 自动行权           |
|                             |               |                   | -                               |                    |       |                                                    |                                                    |                |

### 1.13 资金详情

资金详情支持查看当前账号资金情况,展示字段包括:日期、币种、期初权益、当前权益、 可用资金、可取资金、平仓盈亏、持仓盈亏、保证金、挂单冻结保证金、挂单冻结资金、权利 金、手续费、冻结手续费、入金金额、出金金额、货币质入、货币质出、质押余额。

| 15:33              | · ? @      | 15:16   | 🗢 100       |
|--------------------|------------|---------|-------------|
| 资金账号: 7120602216 ④ | 账户分析诊断 💿   | く资金     |             |
| 当前权益(元) ② 风险度:     | 4.15%      | 日期      | 2024/9/20   |
| 21,819,865.35      |            | 币种      | CNY         |
| 当日盈亏(元) 可          | [用资金(元)    | 期初权益    | 21288656.50 |
| 29,400 18,6        | 576,938.15 | 当前权益    | 21219108.26 |
| 8 8 🗖              |            | 可用资金    | 19839820.11 |
| 下单 持仓 挂单           | 委托 成交      | 可取资金    | 17855838.09 |
| ~ 次全详信             |            | 平仓盈亏    | -8160.00    |
|                    |            | 持仓盈亏    | -58710.00   |
| 」 低期转账             |            | 保证金     | 1370127.70  |
|                    |            | 挂单冻结保证金 | 9067.50     |
|                    | >          | 挂单冻结资金  | 0.00        |
| 套利父易               | >          | 权利金     | 0.00        |
| 〕期权行权              | >          | 手续费     | 2678.24     |
| 结算单                | Σ          | 冻结手续费   | 92.96       |
| 3 预埋单              | >          | 入金金额    | 0.00        |
|                    | ⊘ A        | 出金金额    | 0.00        |
| 「页 行情 开户/交易        | 理财 我的      | 你 不 居 ) | 0.00        |

中信期货有限公司

#### 1.14 银期转账

如果您需要进行银期转账操作,首先交易登录,进入到交易界面后,点击"银期转账", 在银期转账界面,您可以看到"银行卡转入"、"期货转出"、"操作流水"三个栏目。

如果是入金,选择"银行卡转入",选择银行账号、币种(人民币),输入转账金额、资 金密码和银行密码,点击确认转入即可。注意:并不是所有银行都会验证"银行密码",这取 决于您银期签约的银行。

如果是出金,选择"期货转出",选择银行账号、币种,输入转账金额、资金密码和银行 密码,点击确认转出即可。注意:并不是所有银行都会验证"银行密码",这取决于您银期签 约的银行。

当前交易日的银期转账的记录,都可以在"操作流水"上查看。

| 16:11  |      | 🗢 🕼     | 3   | 16:11 |      | 🗢 🕼         | И | 16:14 |      | 🗢 🕼   |
|--------|------|---------|-----|-------|------|-------------|---|-------|------|-------|
| <      | 银期转账 |         | <   |       | 银期转账 |             |   | <     | 银期转账 |       |
| 银行卡转入  | 期货转出 | 操作流水    | 银行  | 示卡转入  | 期货转出 | 操作流水        |   | 银行卡转入 | 期货转出 | 操作流水  |
| 银行账号   |      | >       | 银行  | 账号    |      | >           | M | 银行简称  | 币种   | 结果    |
| 币种     |      | CNY     | 币种  |       |      | CNY         |   | 平安银行  | CNY  | 交易成功  |
| 银行可转资金 |      | 点击查询余额  | 期货词 | 可转资金  |      | 19070805.53 |   | 平安银行  | CNY  | 交易成功  |
| 转账金额   |      | 0       | 转账  | 金额    |      | 0           |   | 平安银行  | CNY  | 交易成功  |
| 资金密码   |      | 请输入资金密码 | 资金  | 密码    |      | 请输入资金密码     |   | 平安银行  | CNY  | 交易成功  |
| 银行密码   |      | 请输入银行密码 | 银行  | 密码    |      | 请输入银行密码     |   |       | 0111 | ~~~~~ |
|        |      |         |     |       |      |             |   | 平安银行  | CNY  | 交易成功  |
|        | 确认转入 |         |     |       | 确认转出 |             |   | 平安银行  | CNY  | 交易成功  |
|        |      |         |     |       |      |             |   |       |      |       |
|        |      |         |     |       |      |             |   |       |      |       |
|        |      |         |     |       |      |             |   |       |      |       |
|        |      |         |     |       |      |             |   |       |      |       |
| _      |      | _       |     |       |      | _           |   |       |      |       |

#### 1.15 费用计算器

费用计算器用于查看合约的基本交易参数,并预估每手的保证金费用和手续费费用。

| 15:27                                                    |        | 🗢 🚥 | 15:27                                                                                                    |                                                                            | 🗢 ෩                                                     |
|----------------------------------------------------------|--------|-----|----------------------------------------------------------------------------------------------------|----------------------------------------------------------------------------|---------------------------------------------------------|
| CTF F                                                    | 8金详情   | >   | < f                                                                                                    | 合约费用计算器                                                                    |                                                         |
| 121219 (F) 新                                             | 艮期转账   | >   | 合约                                                                                                    |                                                                            | IC2409                                                  |
|                                                          | 云条件单   | >   | 品种                                                                                                    |                                                                            | 中证500                                                   |
|                                                          | 上损止盈单  | >   | 交易单位                                                                                                    |                                                                            | 指数点                                                     |
| 王政   → 行                                                 | 亍权单    | >   | 最小变动价位                                                                                                    |                                                                            | 0.2点                                                    |
|                                                          | 页埋单    | >   | 最新价                                                                                                    |                                                                            | 4483.8                                                  |
|                                                          | 吉算单    | »); | 客户保证金 (多)                                                                                                    | 15%                                                                        | 134513.99元/手                                            |
| 预计占保: 三 多                                                | を易日志   | >   | 客户保证金(空)                                                                                                    | 15%                                                                        | 134513.99元/手                                            |
| 持仓                                                       | 書用计算器  | >   | 开仓手续费                                                                                                    | 0.0069%                                                                    | 61.87644元/手                                             |
| 五-2411-0-3                                               | 多改密码   | >   | 平仓于续贫                                                                                                    | 0.0069%                                                                    | 61.8/644元/手                                             |
| ● NaN<br>##411P6100                                      | を易设置   | >   | 十岁已于续页                                                                                                    | 0.009%                                                                     | 018.70437707于                                           |
| ● 20240921<br>#R花411P1800                                | 亍情设置   | >   | 提示<br>1、预估保证金计算<br>数;                                                                                                    | 公式=价格*交易单                                                                  | !位*保证金比例*手                                              |
| ● 20241011<br>傷纱507                                      | 退出交易登录 | >   | 2、手续费(按成交金<br>手数;                                                                                                    | :额标准)=价格*交易                                                                | 易单位*手续费标准*                                              |
| IC2409<br>第三2501-C-5<br>2 20241217<br>附展校2411-D<br>● NaN |        |     | <ol> <li>3、手续费(按固定金</li> <li>4、公式中的价格取<br/>金额,具体金额应以</li> <li>5、相关信息仅供参=</li> <li>6、大商所针对日内</li> <li>平今手续费标准收取</li> <li>较高手续费。</li> </ol> | 额标准)=手续费标/)<br>最新价,手数均取1<br>当日委托价格为准<br>考,以客户实际情况<br>短线交易,日内开<br>{手续费。请您注意 | 生*手数;<br> 手,预估大致所需<br>;<br>元为准;<br>仓和日内平仓均按<br>日内交易可能产生 |

# 1.16 修改交易/资金密码

如果您需要修改交易或资金密码,首先交易登录,进入到交易界面后,点击"更多",点 击"修改密码",在修改密码的界面,您可以选择修改交易密码或者资金密码。按要求输入密 码,确认提交无误后,即可完成密码修改。

交易密码、资金密码前端无复杂度要求,以按照提交后的提示信息为准。

| 16:09<br><         | ♀ 🚳<br>更多 | 10:37 <del>4</del><br>< | 🗢 🚥               | 10:37 |           |
|--------------------|-----------|-------------------------|-------------------|-------|-----------|
| 交易设置               | >         | 交易密码                    | 资金密码              | 交易密码  | 资金密码      |
| 修改密码               | >         | 交易密码                    | 请输入当前交易密码         | 资金密码  | 请输入当前资金密码 |
| 交易锁定时间<br>FaceID登录 | $\sim$    | 新密码                     | 设置为8-13位的密码,可为纯数字 | 新密码   | 需要设置为6位数字 |
| Ĩ                  | 退出交易登录    | 确认新密码                   | 再次输入新密码           | 确认新密码 | 确认一遍新密码   |
| _                  |           |                         |                   |       | fæ×       |
| 行情                 |           |                         |                   |       |           |
| <b>N</b> / 11 /    |           |                         | 5KA               |       |           |

# 2.1 总览

行情页面首页是行情总览,可以查看热点主力、资金流向、热门合约,热点主力可以切换 涨幅榜、跌幅榜,选择更多按钮,还可以查看多维度的主力排名。

| 10.29                                                                     |                                      | 🗢                                | <b>C</b> D                   |
|---------------------------------------------------------------------------|--------------------------------------|----------------------------------|------------------------------|
| 口 总!                                                                      | 览自选三                                 | ЕЛ C                             | } :≡                         |
|                                                                           |                                      | ( ) 10/ 4 m 4                    |                              |
| 热点主力                                                                      |                                      | (小涨幅积                            | <b>ジ</b> 奥多>                 |
| 玻璃501<br>1069<br>47 +4.60%                                                | 苹果501<br><b>7077</b><br>259 +3.80%   | 棕榈:<br>81<br>284 +:              | 2501<br>66<br>8.60%          |
| 资金流向                                                                      |                                      |                                  | 更多>                          |
| 56亿 5.44亿<br>油501 豆油2501                                                  | -39.4<br>4.88亿<br>橡胶2501 沪深2-        | 11Z -39.381Z<br>409 IM2409       | -32.28{Z                     |
| 们合约                                                                       |                                      |                                  |                              |
| 指期货 黑色金属                                                                  | 航运                                   | 有色金属                             | 贵金属                          |
| 煤炭 轻工                                                                     | 石油                                   | (HI)                             | 谷物                           |
| 脂油料 软商品                                                                   | 农副                                   | 国债期货                             |                              |
| 约代码                                                                       | 最新价                                  | 涨跌幅⊿                             | 成交量。                         |
| Totoo                                                                     |                                      |                                  |                              |
| 米 <b>2409</b><br>IF2409                                                   | 3198.4                               | 0.84%                            | 6.4万                         |
| <b>涂2409</b><br>IF2409<br><b>2409</b><br>IC2409                           | 3198.4<br>4530.0                     | 0.84%<br>1.62%                   | 6.4万<br>5.5万                 |
| <b>※2409</b><br>IF2409<br>IC2409<br>IC2409<br><b>证2409</b><br>IH2409      | 3198.4<br>4530.0<br>2231.4           | 0.84%<br>1.62%<br>0.49%          | 6.4万<br>5.5万<br>3.3万         |
| ☆ <b>2409</b><br>IF2409<br>IC2409<br>IC2409<br>IE2409<br>IH2409<br>IM2409 | 3198.4<br>4530.0<br>2231.4<br>4487.4 | 0.84%<br>1.62%<br>0.49%<br>2.00% | 6.4万<br>5.5万<br>3.3万<br>9.2万 |

| 16:29                               |                |                                    |                 | 🗧                   |                    |
|-------------------------------------|----------------|------------------------------------|-----------------|---------------------|--------------------|
| Ū                                   | 总览             | 自选                                 | 主力              | С                   | ) :≡               |
| 热点主力                                |                |                                    | [               | (♪ 跌幅格              | <b>9</b> 更多>       |
| 豆粕2501<br><b>3065</b><br>-56 -1.79% |                | 豆—250<br><b>4170</b><br>-65 -1.539 | 6               | 菜籽料<br>25<br>-38 -1 | 自501<br>34<br>.48% |
| 资金流向                                |                |                                    |                 |                     | 更多>                |
| 5.66亿 5.44<br>案籽油501 豆油25           | Z 4.8<br>01 橡胶 | -39<br>B1乙<br>2501 沪湖              | 9.411Z<br>¥2409 | -39.381Z<br>IM2409  | -32.281Z           |
| 热门合约                                |                |                                    |                 |                     |                    |
| 股指期货 黑1                             | 色金属            | 航运                                 | 有               | 色金属                 | 贵金属                |
| 煤炭(                                 | ei )           | 石油                                 | $) \bigcirc$    | rı)(                | 谷物                 |
| 油脂油料 教                              | 商品             | 农副                                 |                 | 责期货                 |                    |
| 合约代码                                |                | 最新价                                | 3               | 账跌幅▲                | 成交量                |
| <b>沪深2409</b><br>IF2409             |                | 3198.4                             | 0.              | 84%                 | 6.4万               |
| IC2409                              |                | 4530.0                             | 1               | .62%                | 5.5万               |
| 上证 <b>2409</b><br>IH2409            |                | 2231.4                             | 0.              | 49%                 | 3.3万               |
| IM2409                              |                | 4487.4                             | 2.              | .00%                | 9.2万               |
| 首页                                  | <b>~</b><br>计情 | 交易                                 |                 | 理财                  | <b>8</b><br>我的     |
|                                     | -              |                                    | _               |                     |                    |

| 16:29                            |        | ? ወ    |
|----------------------------------|--------|--------|
| <                                | 主力排名   |        |
| 日涨幅 日跌幅                          | 成交量 持仓 | 量 日増仓  |
| 合约代码                             | 最新价    | 法跌幅    |
| <b>玻璃501</b><br>FG501            | 1069   | +4.60% |
| <b>苹果501</b><br>AP501            | 7077   | +3.80% |
| <b>棕榈2501</b><br>p2501           | 8166   | +3.60% |
| <b>红枣501</b><br>CJ501            | 9450   | +3.11% |
| <b>焦炭2501</b><br>j2501           | 1914.5 | +2.71% |
| <b>纯碱501</b><br><sub>SA501</sub> | 1378   | +2.61% |
| <b>线材2410</b><br>wr2410          | 3571   | +2.26% |
| <b>锰硅501</b><br>SM501            | 6108   | +2.35% |
| <b>焦煤2501</b><br>jm2501          | 1291.0 | +2.30% |
| 集运欧线2412<br>ec2412               | 1739.0 | +2.10% |
| IM2409<br>IM2409                 | 4487.4 | +2.00% |
| 橡胶2501<br>ru2501                 | 18020  | +1.87% |

#### 资金流向点击右侧"更多"按钮,还可以查看全品种主力的资金沉淀和活跃合约列表。

| 16:32 | 2       |         |        |  |
|-------|---------|---------|--------|--|
| <     | 资金      | <b></b> |        |  |
| 资金流向  | ) 资:    | 金沉淀     | 活跃合约   |  |
| 序号    | 合约名称    | 最新价     | 资金流向   |  |
| 1     | 棕榈2501  | 8166    | 9.931Z |  |
| 2     | 螺纹2501  | 3206    | 5.321Z |  |
| 3     | 橡胶2501  | 18020   | 4.651Z |  |
| 4     | 沪铝2411  | 20130   | 3.71{Z |  |
| 5     | 沪银2412  | 7482    | 3.081Z |  |
| 6     | 纯碱501   | 1378    | 2.961Z |  |
| 7     | 沪锡2410  | 259710  | 2.59{Z |  |
| 8     | 苹果501   | 7077    | 2.37亿  |  |
| 9     | 铁矿2501  | 693.0   | 2.15亿  |  |
| 10    | 焦煤2501  | 1291.0  | 1.88亿  |  |
| 11    | 热卷2501  | 3249    | 1.671乙 |  |
| 12    | 白糖501   | 5812    | 1.651Z |  |
| 13    | 豆油2501  | 7866    | 1.56亿  |  |
| 14    | 玻璃501   | 1069    | 1.53fZ |  |
| 15    | 氧化铝2411 | 4073    | 1.341Z |  |
| 16    | 焦炭2501  | 1914.5  | 1.07亿  |  |

| 16: | 32      |            | 🗢 🚺      |  |
|-----|---------|------------|----------|--|
| <   | 资金      | <b>运流向</b> |          |  |
| 资金》 | 命向 资金   | <b></b>    | 活跃合约     |  |
| 序号  | 合约名称    | 流入比例       | 沉淀资金     |  |
| 1   | 沪银2412  | 2.58%      | 119.40/Z |  |
| 2   | 沪铜2410  | -2.21%     | 105.86fZ |  |
| 3   | 沪深2409  | -63.69%    | 92.79fZ  |  |
| 4   | IM2409  | -74.43%    | 91.93fZ  |  |
| 5   | 纯碱501   | 3.29%      | 90.0412  |  |
| 6   | 十债2412  | -0.35%     | 89.351Z  |  |
| 7   | 铁矿2501  | 2.50%      | 85.85fZ  |  |
| 8   | 沪金2410  | -9.45%     | 78.19/Z  |  |
| 9   | 螺纹2501  | 6.99%      | 76.07fZ  |  |
| 10  | 棕榈2501  | 14.03%     | 70.8012  |  |
| 11  | 豆油2501  | 2.21%      | 70.79fZ  |  |
| 12  | IC2409  | -80.25%    | 69.061Z  |  |
| 13  | 三十债2412 | -2.34%     | 63.81fZ  |  |
| 14  | 玻璃501   | 2.41%      | 63.33fZ  |  |
| 15  | 热卷2501  | 2.80%      | 59.701Z  |  |
|     |         |            | 59 2217  |  |

|    | 16:32    |             | 🗢 ወ   |
|----|----------|-------------|-------|
| <  | 资        | 金流向         |       |
| 资  | 金流向 资    | 金沉淀         | 活跃合约  |
| 序号 | 合约名称     | 成交额         | 振幅    |
| 1  | 集运欧线2412 | 54.00亿      | 8.04% |
| 2  | 玻璃501    | 411.09fZ    | 5.58% |
| 3  | 铁矿2501   | 497.791Z    | 4.99% |
| 4  | 纯碱501    | 659.291Z    | 4.69% |
| 5  | 焦煤2501   | 111.74亿     | 4.40% |
| 6  | 焦炭2501   | 52.991Z     | 4.37% |
| 7  | 对二甲苯501  | 79.921Z     | 4.31% |
| 8  | PTA501   | 403.761Z    | 4.00% |
| 9  | 碳酸锂2411  | 183.78亿     | 3.97% |
| 10 | 锰硅501    | 72.77亿      | 3.92% |
| 11 | 工业硅2411  | 191.99{Z    | 3.89% |
| 12 | IM2409   | 822.53亿     | 3.71% |
| 13 | 红枣501    | 29.71亿      | 3.66% |
| 14 | 硅铁501    | 39.791Z     | 3.60% |
| 15 | 沪银2412   | 1729.22fZ   | 3.54% |
| 16 | 带料中有     | // <u>.</u> | 3.50% |

热门合约可以根据合约的种类进行筛选展示。

| 16:36                       |                      |           |               | ÷              |
|-----------------------------|----------------------|-----------|---------------|----------------|
| đ                           | 总览                   | 自选        | 主力            | Q i≣           |
| 热门合约                        |                      |           |               |                |
| 股指期货                        | 黑色金属                 | 航运        | 有色金属          | 贵金属            |
| 煤炭                          | 轻工                   | 石油        | (KI)          | 谷物             |
| 油脂油料                        | 软商品                  | 农副        | 国债期货          |                |
| 合约代码                        |                      | 最新价       | 涨跌幅           | 成交量            |
| 橡胶2501<br>≝ ru2501          |                      | 18020     | 1.87%         | 60.3万          |
| NR2411                      |                      | 14040     | 1.52%         | 8.1万           |
| 塑料2501<br>12501             |                      | 7959      | 0.79%         | 28.4万          |
| PVC2501                     |                      | 5289      | 1.03%         | 123.3万         |
| 乙二醇250<br>= eg2501          | 1                    | 4435      | 0.73%         | 21.8万          |
| PP2501                      |                      | 7333      | 0.95%         | 32.8万          |
| EB2410                      |                      | 8938      | <b>1.3</b> 5% | 23.0万          |
| PTA501                      |                      | 4882      | 1.58%         | 168.9万         |
| 甲醇501<br>①<br><sup>首页</sup> | <mark>~</mark><br>行情 | (二)<br>交易 | 国理财           | <b>8</b><br>我的 |
|                             |                      |           | _             |                |

### 2.2 自选

自选列表为空时,系统会推荐热门合约,支持一键添加自选。且自选列表长按任意自选合约时,可调出菜单选择框,支持置顶、删除自选、修改分组、切换主力、交易报单、设置行情预警、设置云条条件单等。

| 14   | 1:03                 |              |            | ?             | 53             | 14:10                      |    |                   |        | ? 🖸            | 10:51                     |    |                   |        | <b>중 63</b> 4  |
|------|----------------------|--------------|------------|---------------|----------------|----------------------------|----|-------------------|--------|----------------|---------------------------|----|-------------------|--------|----------------|
|      | 总览                   | 自选           | 主力         | Q             | ! ≔            |                            | 总览 | 自选                | 主力     | Q i≡           | C                         | 总览 | 自选                | 主力     | Q ≔            |
| 自选   |                      |              |            |               | + 0            | 自选                         |    |                   |        | + 💿            | 自选                        |    |                   |        | + 0            |
| 合约代码 |                      | 最新价          | 363        | 跌幅            | 成交量            | 合约代码                       |    | 最新价               | 涨跌幅    | 成交量            | 合约代码                      |    |                   |        |                |
|      |                      |              |            |               |                | 螺纹2501<br>11 rb2501        |    | 3315              | 0.73%  | 125.7万         | 螺纹2505<br>1 rb2505        |    | 3335              | 0.18%  | 121.4万         |
|      |                      | 热门合约         | 5          |               |                | 棕榈 <b>2501</b><br>11 p2501 |    | 9956              | 0.81%  | 94.9万          | 棕榈 <b>2501</b><br>1 p2501 |    | 10216             |        | 72.7万          |
|      | 螺纹2501<br>3314 0.70% | •            | 棕榈<br>9904 | 2501          | •              | 沪银2502<br>国 ag2502         |    | 7751              | -0.31% | 94.1万          | 豆粕 <b>2505</b><br>回 m2505 |    | 2664              | 0.15%  | 65.7万          |
|      | 沪银2502               |              | 玻璃         | \$501         |                | 玻璃501<br>Ⅲ FG501           |    | 1254              | 0.56%  | 60.0万          | 沪银2502<br>国 ag2502        |    | 7775              | -0.45% | 99.8万          |
|      | 7758 -0.22%          | 6            | 1251       | 0.32%         |                | <b>纯碱501</b><br>国 SA501    |    | 1463              | -0.41% | 61.4万          |                           |    | 棉花50              | 1      | 0              |
|      | 纯碱501                | •            | PVC        | 2501          | •              | PVC2501                    |    | 5267              | -0.17% | 71.9万          |                           |    | 置顶                |        |                |
|      | 1400                 | D.           | 5200       |               | 0              |                            |    |                   |        |                |                           |    | 删除                |        |                |
|      | -                    | ·键添加自        | 自选         |               |                |                            |    |                   |        |                |                           |    | 修改分组              | 1      |                |
|      |                      |              |            |               |                |                            |    |                   |        |                |                           | В  | 切换成主              | カ      |                |
|      |                      |              |            |               |                |                            |    |                   |        |                |                           |    | 交易                |        |                |
|      |                      |              |            |               |                |                            |    |                   |        |                |                           |    | 预警                |        |                |
|      |                      |              |            |               |                |                            |    |                   |        |                |                           |    | 云条件单              | 色      |                |
| 首页   | <mark>~</mark><br>行情 | (学)<br>开户/交易 | · 理        | <b>3</b><br>財 | <b>2</b><br>我的 | 山                          | 行情 | <b>会</b><br>开户/交易 | 理财     | <b>8</b><br>我的 | 立                         | 行情 | <b>会</b><br>开户/交易 | 理财     | <b>2</b><br>我的 |

中信期货有限公司

目前支持在列表界面、搜索界面、合约图表页界面加/删自选。在点击加/删自选图标时, 界面底部会弹出自选分组选择框,可通过选择或取消选择任意分组,来确定加入任意自选分组 或从任意自选分组删除。

| 14:19                      |         |        | ? <b>6</b> )   | 14:20                           |         |                  | ? D            | 14:21                     |                    |        | <del>?</del> 60 |
|----------------------------|---------|--------|----------------|---------------------------------|---------|------------------|----------------|---------------------------|--------------------|--------|-----------------|
| C                          | 总览 自选   | 主力     | Q i≡           | đ                               | 总览 自选   | 主力               | Q i≡           | 添加自选成功                    |                    |        | $ \otimes$      |
| 日盘 夜盘                      |         |        |                | 日盘 夜盘                           |         |                  |                | 日盘 夜盘                     |                    |        |                 |
| 合约代码                       | 最新价     | 涨跌幅4   | 成交量            | 合约代码                            | 最新价     | 涨跌幅⊿             | 成交量            | 合约代码                      | 最新价                | 涨跌幅⊿   | 成交量             |
| IC2412                     | 5921.0  | 0.85%  | 7.1万           | IC2412<br>IC2412                | 5920.8  | 0.84%            | 7.1万           | IC2412<br>IC2412          | 5921.4             | 0.86%  | 7.2万            |
| <b>沪深2412</b><br>目 IF2412  | 3971.0  | 0.37%  | 8.6万           | <b>沪深2412</b><br>目 IF2412       | 3970.6  | 0.36%            | 8.6万           | <b>沪深2412</b><br>1F2412   | 3969.8             | 0.34%  | 8.6万            |
| ☆ 添加自选                     | ○ 行情預   | iš 🗉   | 立即下单           | 上证2412<br>IH2412                | 2673.8  | 0.26%            | 4.1万           | 上证2412<br>IH2412          | 2674.2             | 0.28%  | 4.1万            |
| 上证2412<br>目 IH2412         | 2674.0  | 0.27%  | 4.1万           | IM2412                          | 6152.4  | 1.60%            | 17.2万          | IM2412                    | 6152.4             | 1.60%  | 17.2万           |
| IM2412<br>IM2412           | 6152.8  | 1.60%  | 17.2万          | <b>十债2412</b><br><b>王</b> 12412 | 106.655 | -0.02%           | 3.6万           | <b>十债2412</b><br>112412   | 106.655            | -0.02% | 3.6万            |
| <b>十债2412</b><br>≝ T2412   | 106.655 | -0.02% | 3.6万           | 五债2412                          | 105.220 | -0.04%           | 3.6万           | 五债2412<br>国 TF2412        | 105.220            | -0.04% | 3.6万            |
| 五债2412<br>IF2412           | 105.220 | -0.04% | 3.6万           | 编辑分组                            |         | +                | 新建分组           | 三十债2412<br>112412         | 112.40             | -0.01% | 2.7万            |
| 三十债 <b>2412</b><br>TL2412  | 112.41  | 0.00%  | 2.7万           | 目选期货                            |         |                  | 0              | 二 <b>债2412</b>            | 102.626            | -0.03% | 1.9万            |
| 二债 <b>2412</b><br>国 TS2412 | 102.628 | -0.02% | 1.9万           | 期权                              |         |                  | 0              | 豆                         | 3892               | -0.05% | 5.0万            |
| 豆 <b>一2501</b><br>a2501    | 3890    | -0.10% | 5.0万           | 外盘                              |         |                  | 0              | 豆二 <b>2501</b><br>目 b2501 | 3602               | -0.58% | 11.0万           |
| 豆二 <b>2501</b><br>b2501    | 3603    | -0.55% | 11.0万          | <b>U</b>                        | (消      | 确定               |                | 胶板2501                    | 225.00             | 0.99%  | 4               |
| 首页                         |         | 日 理財   | <b>会</b><br>我的 | <b>企</b><br>首页                  |         | <b>日</b><br>男 理財 | <b>8</b><br>我的 | 首页 行                      | (学)<br>(元)<br>(交易) | 理財     | <b>2</b><br>我的  |
|                            |         |        |                |                                 |         |                  |                |                           |                    |        |                 |

### 2.3 编辑自选

在自选合约的行情列表界面中,行情自选不止有默认的自选列表,还可以新建分组,将自 选合约移至分组列表,选择右侧的"+"按钮,新增一个自选分组,然后可以选择默认自选列 表中的合约,选择"添加至分组",就可以选择移动至想要的分组中。对于自选列表中非主力 的期货合约,支持切换成当天的主力合约。

在自选合约的行情列表界面中,点击头部右侧"齿轮"图标,进入自选编辑界面。自选合约支持切换主力合约、合约置顶、合约拖动、添加合约至分组和删除合约。

| 17:19                           |                        |        | ÷              |    | 17:19                   |        |      | r 💷 |
|---------------------------------|------------------------|--------|----------------|----|-------------------------|--------|------|-----|
| Ξ.                              | 总览 自选                  | 主力     | Q i≣           | <  | 编辑                      | 自选管理   | 里分组  |     |
| 自选                              |                        |        | + 💿            | 自选 |                         |        |      |     |
| 合约代码                            | 最新价                    | 涨跌幅 4  | 成交量。           |    | 名称代码                    | 切换成主力  | 置顶   | 拖动  |
| IC2409                          | 4530.0                 | 1.62%  | 5.5万           |    | IC2409                  |        | 不    | Ξ   |
| 棉花501<br>CF501                  | 13785                  | 0.58%  | 36.8万          |    | 棉花501<br>CF501          |        | 不    | Ξ   |
| 沪银 <b>2412</b><br>ag2412        | 7482                   | 0.42%  | 155.9万         |    | 沪银2412<br>国 ag2412      |        | 不    | Ξ   |
| <b>原油2410</b><br>sc2410         | 519.2                  | 0.48%  | 3241           |    | <b>原油2410</b><br>sc2410 | M      | 不    | Ξ   |
| <b>沪深2410</b><br>IF2410         | 3191.0                 | 0.89%  | 4.9万           |    | <b>沪深2410</b><br>IF2410 |        | 不    | ≡   |
| 102409-C-2900<br>102409-C-2900  | 289.0                  | 6.41%  | 7              |    | IO2409-C-<br>2900       |        | 不    | ≡   |
| <b>原油2411C450</b><br>sc2411C450 | 65.95                  | -3.93% | 1              |    | IO2409-C-2900<br>原油     |        | _    | _   |
| 沪深2409<br>IF2409                | 3198.4                 | 0.84%  | 6.4万           |    | 2411C450<br>sc2411C450  |        | 个    | Ξ   |
| 二 <b>债2412</b><br>152412        | 102.386                | -0.06% | 3.9万           |    | 沪深2409<br>IF2409        |        | 不    | Ξ   |
| 沪金2410<br>au2410                | 582.20                 | -0.28% | 12.8万          |    | <b>二债2412</b><br>TS2412 |        | 不    | ⊟   |
| 氧化铝2501P3350                    | 51.5                   | 13.19% | 107            |    | 沪金2410                  |        | 禾    | =   |
| 前页 行                            | <ul> <li>交易</li> </ul> | 理財     | <b>公</b><br>我的 |    | 全选 一键切排                 | 换主力 添加 | 加到分组 | 删除  |

同时还可以管理分组,对于新建分组有两个入口:自选列表界面和管理分组界面。另外, 您可以对分组进行修改名称,勾选指定的合约进行删除,可以"置顶"合约,可以长按"排序" 按钮进行拖动来调整合约列表次序。

| 17:19                           |             |                                     |                          | <b>? €</b> 0          | 18:08 |      |      |                   |          |   |      | 🕈 😰  |      |          |
|---------------------------------|-------------|-------------------------------------|--------------------------|-----------------------|-------|------|------|-------------------|----------|---|------|------|------|----------|
|                                 | 总览          | 自选                                  | 主力                       | Q :≡                  | <     |      | 编辑自选 | <sup>适</sup> 管理分组 | Ð        | < |      | 编辑自选 | 管理分组 | $\oplus$ |
| 自选                              |             |                                     |                          | •                     |       |      |      |                   | 拖动       |   | 分组名利 | R    | 重命名  | 拖动       |
| 合约代码                            |             | 最新价                                 | 涨跌幅                      | 成交量▲                  |       | 自选   |      | 0                 | $\equiv$ |   | 自选   |      | 0    | $\equiv$ |
| IC2409                          |             | 4530.0                              | 1.62%                    | 5.5万                  |       | 〕苹果  |      | 0                 | Ξ        |   | 苹果   |      | 0    | Ξ        |
| 棉花501<br>E CF501                |             | 13785                               | 0.58%                    | 36.8万                 |       | ] 棉花 |      | 0                 | Ξ        |   | 棉花   |      | 0    | =        |
| 沪银2412<br>ag2412                |             | 7482                                | 0.42%                    | 155.9万                |       | ] 玉米 |      | 7                 | =        |   | 玉米   |      | 0    | =        |
| <b>原油2410</b><br>sc2410         |             | 519.2                               | 0.48%                    | 3241                  |       |      | 新到   | 建分组               |          |   | 工业   |      | 0    | ≡        |
| <b>沪深2410</b><br>IF2410         |             | 3191.0                              | 0.89%                    | 4.9万                  |       | 螺纹   |      |                   | . 8      |   | 原油   |      | 0    | ≡        |
| 102409-C-2900                   |             | 289.0                               | 6.41%                    | 7                     |       |      | 取消   | 确定                |          |   |      |      |      |          |
| <b>原油2411C450</b><br>sc2411C450 |             | 65.95                               | -3.93%                   | 1                     |       |      |      |                   |          |   |      |      |      |          |
| <b>沪深2409</b><br>国 IF2409       |             | 3198.4                              | 0.84%                    | 6.4万                  |       |      |      |                   |          |   |      |      |      |          |
| 二 <b>债2412</b><br>国 TS2412      | 1           | 102.386                             | -0.06%                   | 3.9万                  |       |      |      |                   |          |   |      |      |      |          |
| 沪金2410<br>😑 au2410              |             | 582.20                              | -0.28%                   | 12.8万                 |       |      |      |                   |          |   |      |      |      |          |
| 氧化铝2501P3350                    | )<br>~<br>情 | <b>51.5</b><br>(字)<br><sub>交易</sub> | <b>13.19%</b><br>日<br>理財 | 107<br><b>会</b><br>我的 |       | 全选   |      |                   |          |   | 全选   |      |      | 删除       |

# 2.4 交易所

如果您想要查看不同交易所的行情,先进入到行情界面,点击头部栏左侧的"文件"按钮, 在弹出的侧边栏里边,可以查看国内外不同交易所的行情。

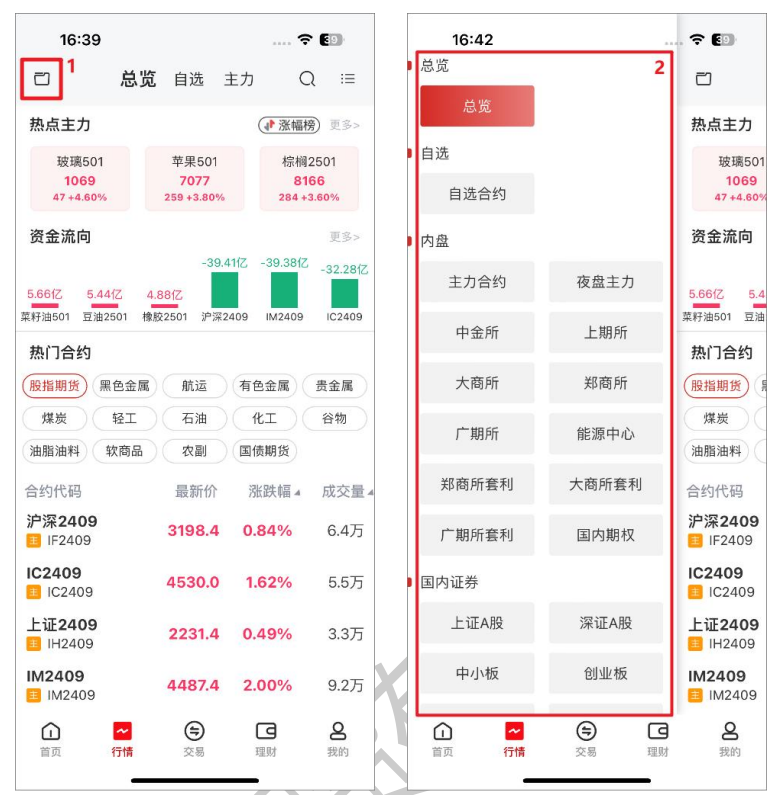

除了国内外各大交易所列表外,另外支持查看各交易所的标准套利合约、日盘夜盘主力合约以及国内期权列表。

| 13:55                      |                     |       |         | <b>₹ 100</b>   | 13:55                     |       |         | <del>ç</del> 100 | 8          | 13:55                    |                |           | 🗢 🊥                |
|----------------------------|---------------------|-------|---------|----------------|---------------------------|-------|---------|------------------|------------|--------------------------|----------------|-----------|--------------------|
| 8                          | 总览 自                | 选     | 主力      | Q i≡           | 8                         | 大商所套利 | 1       | Q i≡             | đ          |                          | 国内期            | 权         | Q i≡               |
| 日盘 夜盘                      |                     |       |         |                | 合约代码                      | 最新价   | 涨跌幅⊿    | 成交量₄             | 标的         | │ 豆—a2411                | 剩余             | 24天       | 2024/10/14到期       |
| 合约代码                       | Ē                   | 新价    | 涨跌幅 4   | 成交量 4          | 豆-2411&2501<br>a2411&2501 | 68    | 11.48%  | 0                | 42         | 31                       | 最高             | 4240      | 成交 2892            |
| IC2409                     | 44                  | 175.6 | -0.94%  | 1.8万           | 豆-2411&2503               | 122   | 8.93%   | 0                | -8/-1      | 认购期权                     | <b>期</b> 反 112 | 4212<br>认 | 活期权                |
| 沪深2409<br>目 IF2409         | 3                   | 174.6 | -0.76%  | 2.2万           | 豆-2411&2505               | 80    | 5.26%   | 0                | (跌         | 卖价                       | 买价             | 最新价       | 行权价                |
| 上证 <b>2409</b><br>1H2409   | 2:                  | 215.4 | -0.73%  | 1.5万           | 豆-2411&2507               | 111   | 0.91%   | 0                | ).0<br>).0 | 640.0<br>590.0           | 242.0          | -         | C 3850<br>C 3900   |
| IM2409                     | 44                  | 40.0  | -1.00%  | 2.9万           | 豆                         | 54    | 5.88%   | 0                | 0.0        | 458.0                    | 188.0          | - 2       | C 3950             |
| <b>十债2412</b>              | 106                 | 6.945 | 0.15%   | 3.7万           | 豆                         | 12    | -20.00% | 0                | 0.0        | 238.0                    | 229.5          |           | C 4000             |
| 五债2412<br>1152412          | 105                 | 5.225 | 0.11%   | 2.9万           | 豆-2501&2507               | 43    | -12.24% | 0                | 6.0        | 187.5                    | 185.0          | 176.5     | C 4050             |
| 三十债2412<br>112412          | 11                  | 15.24 | 0.44%   | 4.0万           | 豆-2503&2505               | -42   | -16.67% | 0                | 3.5        | 97.0                     | 94.0           | 93.5      | C 4150             |
| 二 <b>债2412</b><br>152412   | 102                 | .420  | 0.06%   | 2.0万           | 豆-2503&2507               | -11-  | 450.00% | 0                | 6.5        | 59.5                     | 57.5           | 56.5      | C 4200             |
| 豆2501<br>= a2501           |                     | 4163  | -0.36%  | 8.1万           | 豆-2505&2507               | 31    | -8.82%  | 0                | 4.5        | 34.0                     | 33.0           | 31.5      | C 4250             |
| 豆二 <b>2410</b><br>11 b2410 | 8                   | 3642  | -0.98%  | 10.1万          | a2505&2507<br>豆二2410&2411 | -29   | -7.41%  | 0                | 2.5        | 12.0                     | 19.5           | 19.5      | C 4300<br>C 4350   |
| 胶板2501                     |                     | -     | -%      | 0              | b2410&2411                |       |         |                  | 15         | 80                       | 70             | 75        | C 4400             |
|                            | <mark>~</mark><br>情 | 交易    | 口<br>理财 | <b>8</b><br>我的 | ① ~  首页 行情                |       | 国财      | <b>8</b><br>我的   |            | ) <mark>~</mark><br>页 行情 | ///<br>交       | ) C       | <b>3 2</b><br>财 我的 |

# 2.5 搜索

合约搜索可以快速找到目标合约。目前搜索功能支持通过合约代码、合约名称和首字母等 关键字搜索,搜索的类型包括期货、期权以及证券。点击搜索结果可查看相应合约详情。

| 14:45                                         | 🕈 🔟                    | 14:45                      | 🗢 🚥   | 14:45          | 🗢 100 |
|-----------------------------------------------|------------------------|----------------------------|-------|----------------|-------|
| 〇 总览 自选                                       | 主力 Q ≔                 | く 捜                        | 索     | <              | 搜索    |
| 热点主力                                          | ( 涨幅榜) 更多>             | Q 豆粕                       | 0     | Q 000001       | ٥     |
| LU2412 燃油2411<br>4041 2923                    | 沪锡2410<br>262290       | 搜索期货期权                     | 搜证券   | 搜索期货期权         | 搜证券   |
| 235 +6.17% 86 +3.03%<br>资全流向                  | 6140 +2.40%            | 豆粕主连<br>m0000              | 大商所 🏠 | 上证指数<br>000001 | \$    |
| -39.                                          | 411Z -39.381Z -32.281Z | 豆粕2411<br>m2411            | 大商所 🏠 | 平安银行<br>000001 | 2     |
| 5.66亿 5.44亿 4.88亿<br>菜籽油501 豆油2501 橡胶2501 沪深: | 2409 IM2409 IC2409     | 豆粕2412<br><sup>m2412</sup> | 大商所 🏠 |                |       |
| 热门合约                                          |                        | 豆粕2501<br>m2501            | 大商所 🌟 |                |       |
| 展指期页 黑色玉属 航运<br>煤炭 轻工 石油                      | 有巴亚属 贡亚属<br>化工 谷物      | 豆粕2503<br>m2503            | 大商所 🏠 |                |       |
| 油脂油料 软商品 农副                                   | 国债期货                   | 豆粕2505<br>m2505            | 大商所 🏠 |                |       |
| 合约代码 最新价<br>沪深2409 2195 0                     | 涨跌幅₄ 成交量₄              | 豆粕2507<br>m2507            | 大商所 🏠 |                |       |
| IC2409                                        | 0.77%                  | 豆粕2508<br>m2508            | 大商所 🏠 |                |       |
| ■ IC2409 4483.4<br>上证2409 2004 C              | 0.45%                  | 豆粕2509<br><sup>m2509</sup> | 大商所 🏠 |                |       |
| <ul> <li>IH2409</li> <li>IM2409</li> </ul>    | -0.45% 1.7万            | 豆粕2411&2412<br>m2411&2412  | 大商所 🏠 |                |       |
| ■ IM2409 4448.0                               | -0.82% 3.3万            | 豆粕2411&2501<br>m2411&2501  | 大商所 🖒 |                |       |
| □ ○ ○ ○ ○ ○ ○ ○ ○ ○ ○ ○ ○ ○ ○ ○ ○ ○ ○ ○       | 日                      | 豆粕2411&2503<br>m2411&2503  | 大商所 🖒 |                |       |

#### 2.6 合约详情页

合约详情页中包括所选合约的行情数据,包括盘口数据、分时图、K线图、成交明细、F10、 持仓排名、关联品种等。同时界面支持加删自选、画线下单、画线工具、快买快卖、云条件单 和下单入口。对于特殊品种合约,在合约详情页界面头部会显示特殊品种标识。

另外, 合约详情页相应的背景色会根据合约的行情波动而同步更新。当行情上涨时, 背景显示红色; 当行情下跌时, 背景显示绿色; 当行情持平时, 背景显示灰色。

若想在合约详情页切换合约时,可通过左右滑动手势实现,也可通过点击界面头部合约名称的左右箭头实现。

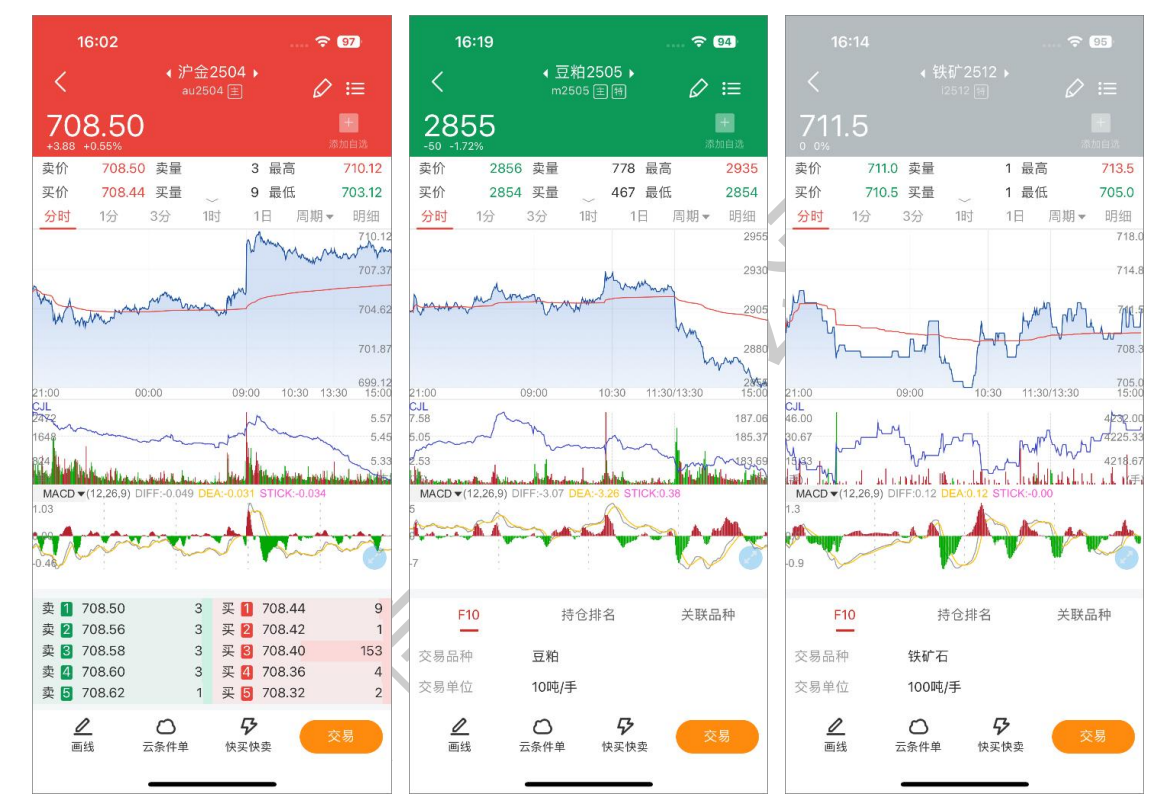

### 2.7 盘口

查看任意合约详情页,盘口数据默认收起,显示买一价/买一量、卖一价/卖一量、最高价/ 最低价。点击展开后显示更多盘口字段:买一价、买一量、卖一价、卖一量、最高价、最低价、 成交量、成交额、持仓量、现手、今结价、昨结价、涨停价、跌停价、昨持仓、今开价、外盘、 日增仓、昨收价、内盘、振幅、换手率。

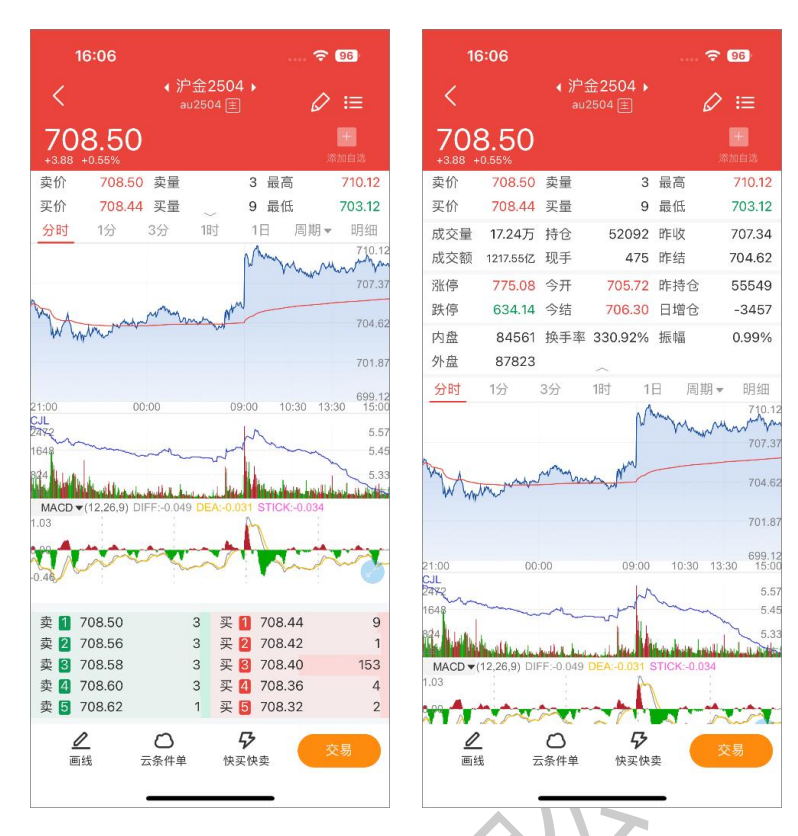

### 2.8 分时图

查看任意合约详情页, 界面跳转合约分时图界面。

在分时图区域中长按,会出现十字显价坐标,拖动左右滑动,可查看分时图不同时刻的行 情价格信息。分时图支持缩小/放大的手势操作。缩小手势操作可查看前一天的分时图信息,最 多支持展示 5 个交易日的分时图;反之,就是放大手势的操作。

分时图副图支持各种常用摆动指标,可通过指标选择框或点击副图范围切换摆动指标。常用的指标与【行情设置-常用指标设置】同步联动。

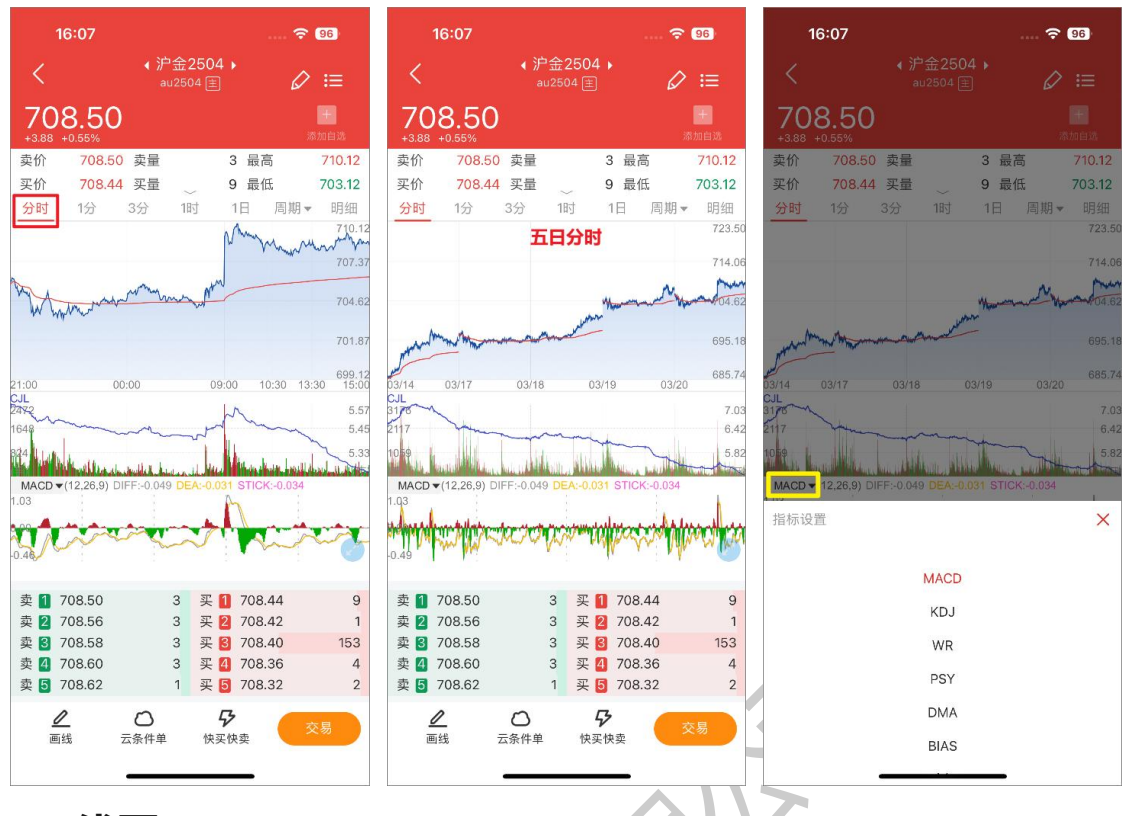

#### 2.9 K 线图

查看任意合约详情页,可查看各周期K线图。K线周期包括日K、周K、月K、1分K、3 分K、5分K、10分K、15分K、30分K、1时K、2时K、4时K。并支持用户自定义行情周 期顺序。

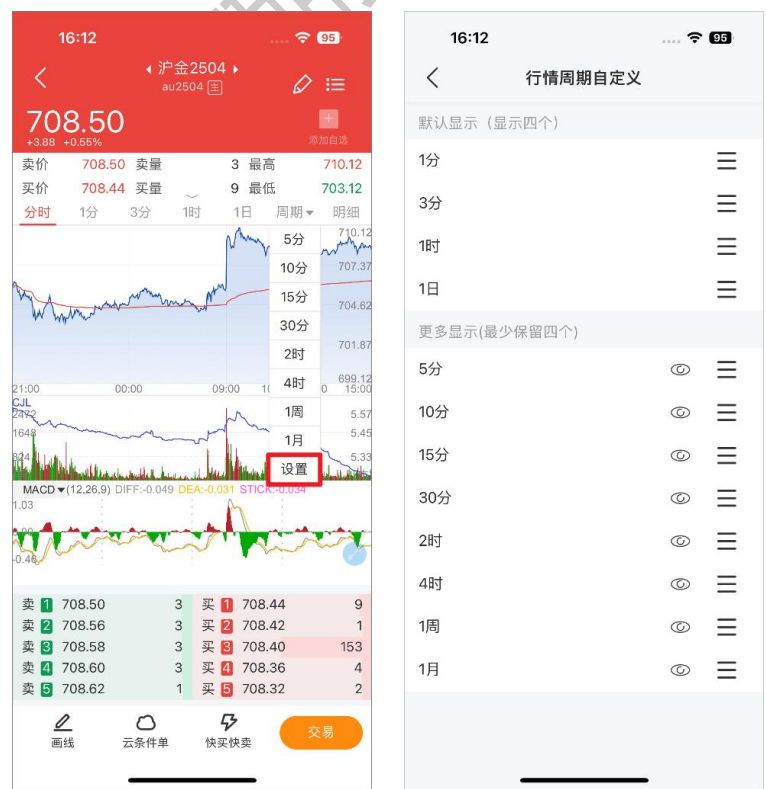

中信期货有限公司

K 线图支持各种各种手势操作,实现不同的功能。长按 K 线图调出十字光标和详情框;双 指并拢手势能缩小 K 线图大小;双指张开手势能放大 K 线图大小;拖动 K 线图能查看更多 K 线数据。

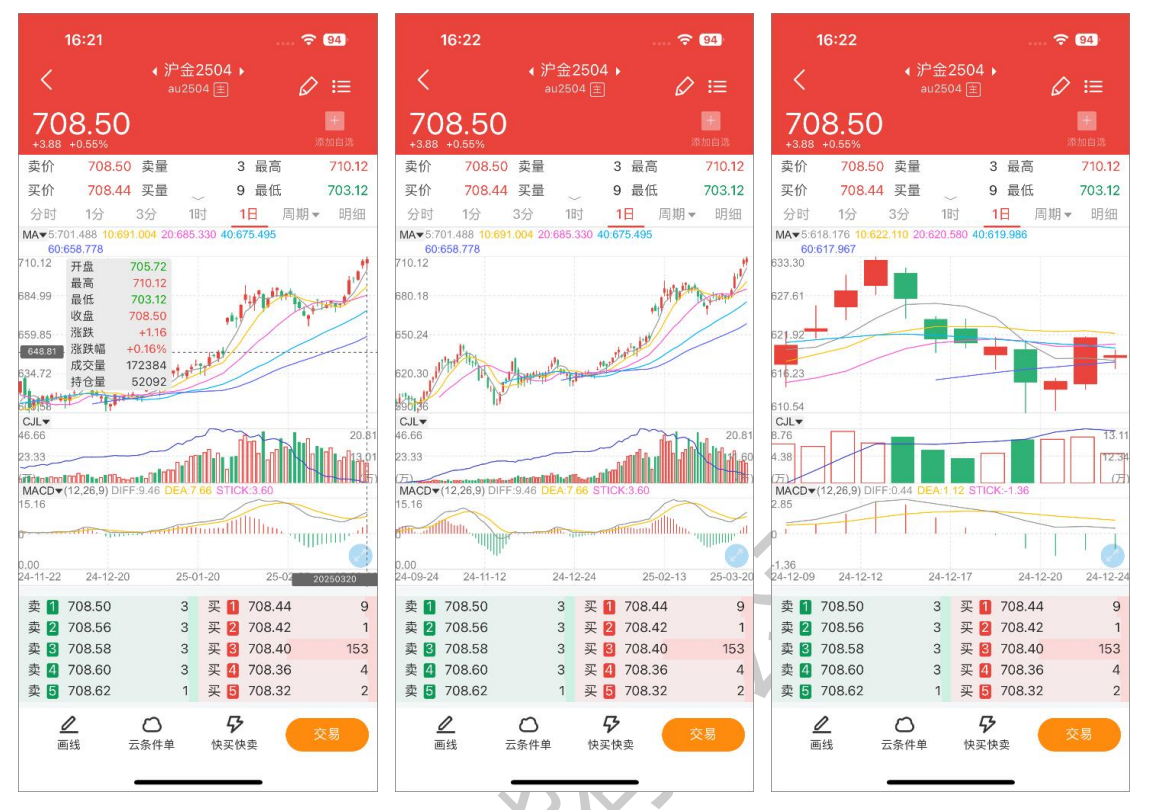

K 线图主图查看趋势指标、副图 1 查看量仓指标、副图 2 查看摆动指标,可通过指标选择 框或点击相应图表范围切换摆动指标。常用的指标与【行情设置-常用指标设置】同步联动。

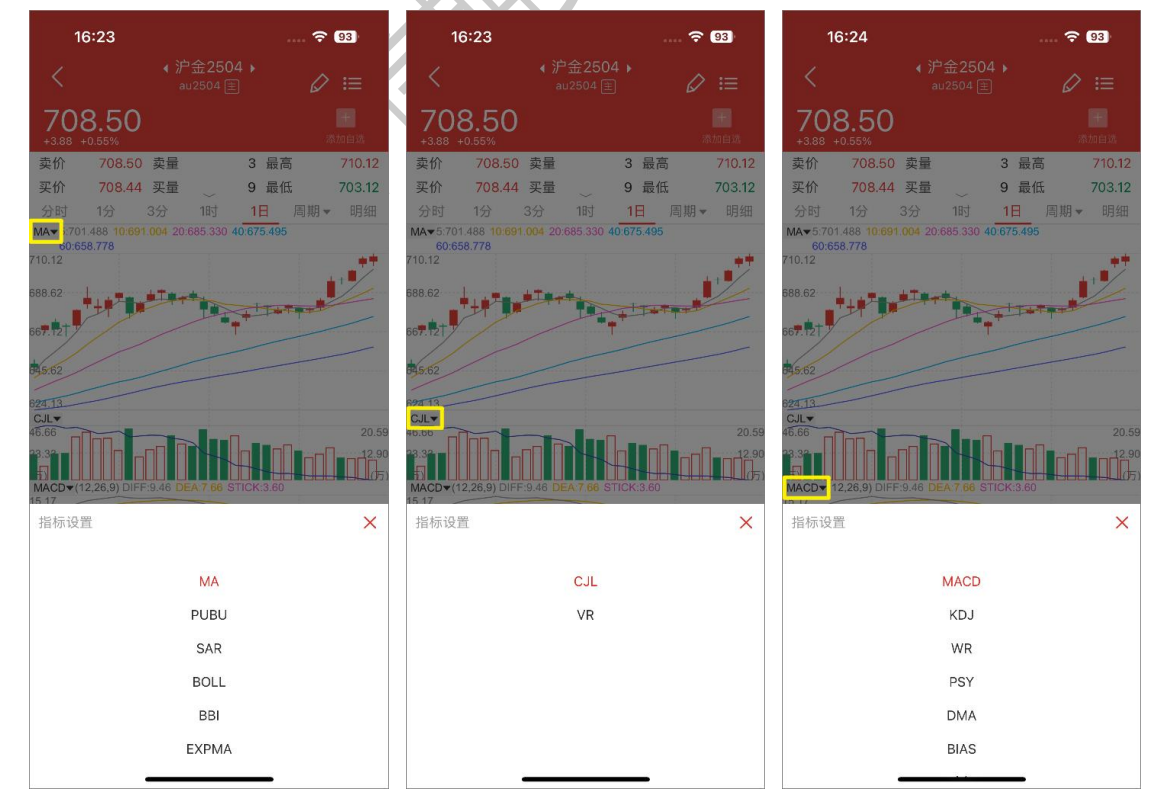

中信期货有限公司

# 2.10 成交明细

.....

| 16:27                  |             |                  | <del>?</del> 93  |
|------------------------|-------------|------------------|------------------|
| <                      | ◆ 沪会<br>au2 | È2504 ▶<br>504 重 | ⊘ ≔              |
| 708.50<br>+3.88 +0.55% | )           |                  | <b>十</b><br>添加自选 |
| 卖价 708.5               | 0 卖量        | 3 最高             | 710.12           |
| 买价 708.4               | 4 买量        | 9 最低             | 703.12           |
| 分时 1分                  | 3分          | 1时 1日 唐          | ]期▼ 明细           |
| 时间                     | 价位          | 现手               | 开平               |
| 15:15:36               | 708.50      | 475              | 空平               |
| 15:00:00               | 708.50      | 2                | 双平               |
| 14:59:59               | 708.50      | 1                | 双平               |
| 14:59:59               | 708.44      | 2                | 空开               |
| 14:59:58               | 708.50      | 1                | 双开               |
| 14:59:58               | 708.44      | 2                | 多平               |
| 14:59:57               | 708.50      | 5                | 多平               |
| 14:59:57               | 708.50      | 4                | 多平               |
| 14:59:56               | 708.50      | 6                | 多平               |
| 14:59:56               | 708.50      | 7                | 多平               |
| 卖 1 708.50             | 3           | 买 🚺 708.44       | 9                |
| 卖 2 708.56             | 3           | 买 🛛 708.42       | 1                |
| 卖 🕄 708.58             | 3           | 买 🕄 708.40       | 153              |
| 卖 🚺 708.60             | 3           | 买 🚺 708.36       | 4                |
| 卖 5 708.62             | 1           | 买 5 708.32       | 2                |
| ⊿<br>画线                | ○<br>云条件単   | <b></b> タ 快买快卖   | 交易               |
|                        |             |                  |                  |
|                        |             |                  |                  |

查看任意合约详情页,切换【明细】可查看相应合约的成交明细。

# 2.11 五档行情

在行情图表的界面中,默认展示五档行情,在图表右侧。

支持中金所五档行情、上期所五档行情、上期能源五档行情、郑商所五档行情,暂不支持 大商所五档行情、广期所五档行情。

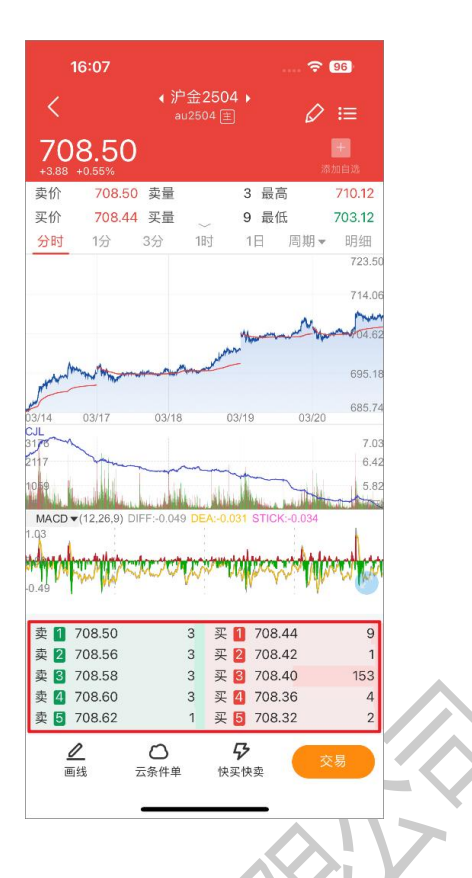

# 2.12 合约信息

查看任意合约详情页, 界面底部可查看 F10、持仓排名、关联品种。

| 15:41   |                                                                                                    | ···· 🗢 🚥                    | 15:41            |                                              |                     | 🗢 💷               | 15:            | 41  |                        | 🗢 🚥     |
|---------|----------------------------------------------------------------------------------------------------|-----------------------------|------------------|----------------------------------------------|---------------------|-------------------|----------------|-----|------------------------|---------|
| <       | <ul> <li>≰螺纹2501 →     3319 +0.85%     </li> </ul>                                                                                                    | ∅ ≔                         | <                | <ul> <li>≰螺纹25</li> <li>3319 +0.4</li> </ul> | 601 <b>•</b><br>85% | ⊘ ≔               | <              |     | 螺纹2501♪<br>3319 +0.85% | ∅ ≔     |
| F10     | 持仓排名                                                                                                    | 关联品种                        | F10              | 持仓排                                          | 名                   | 关联品种              | F1(            | )   | 持仓排名                   | 关联品种    |
| 交易品种    | 螺纹钢                                                                                                    |                             | 持仓量汇总            |                                              | 数据印                 | 寸间: 2024-11-19    | 期货同品           | 种合约 |                        | _       |
| 交易单位    | 10吨/手                                                                                                    |                             | 1200000          |                                              |                     | 0.94              | 合约之称           |     | 昂新价                    | 26.8年前四 |
| 报价单位    | 元(人民币)/吨                                                                                                    |                             | 1000000          |                                              | d d d d             | 0.93              |                |     | 424101                 | 0.5404  |
| 最小变动价位  | 1元/吨                                                                                                    |                             | 800000           |                                              |                     | 0.91              | 螺纹2412         | -   | 3335                   | 0.51%   |
| 涨跌停板幅度  | 上一交易日结算价的:                                                                                                    | ±5.00%                      | 400000           | V                                            |                     | 0.89              | 螺纹250          | 2   | 3279                   | 0.68%   |
| 合约月份    | 1-12月                                                                                                    |                             | 200000           |                                              |                     | 0.87              | 螺纹2503         | 3   | 3340                   | 0.72%   |
| 交易时间    | 上午9:00-11:30, T<br>和交易所规定的其他:                                                                                                    | 下午1:30-3:00<br>交易时间         | 2024-10-<br>多单持仓 | 31 空单持仓                                      |                     | 2024-11-19<br>多空比 | 螺纹2504         | 4   | 3361                   | 0.69%   |
| 最后交易日   | 合约月份的15日(遇[                                                                                                    | 国家法定节假日                     | 932794           | 987291                                       | -                   | 0.94              | 螺纹250          | 5   | 3387                   | 0.50%   |
|         | 顺延,春节月份等最/<br>可另行调整并通知)                                                                                                    | 后交易日交易所                     | 多单               | 空单                                           |                     | 成交量               | 螺纹250          | 6   | 3387                   | 0.89%   |
| 交割日期    | 最后交易日后连续二个                                                                                                    | 个工作日                        | 排名               | 会员简称                                         | 多单↓                 | 增减▲               | 螺纹250          | 7   | 3398                   | 0.30%   |
| 交割品级    | 标准品:符合国标GB<br>《綱節混凝土田綱 筆                                                                                                    | /T 1499.2-2018<br>2部分: 热灯带  | 1                | 中信期货                                         | 131769              | -21418            | 螺纹250          | В   | 3405                   | 0.68%   |
|         | 加加加加工用的第     加切筋》HRB400E牌     の     の | 2日27-1871-1871<br>1号的Ф16mm、 | 2                | 国泰君安                                         | 116370              | 6825              | 螺纹250          | 9   | 3435                   | 0.59%   |
|         | Φ25mm螺纹钢。                                                                                                    | ΨΖΖΗΠΙ                      | 3                | 东证期货                                         | 80368               | -11682            | 螺纹2510         | )   | 3447                   | 0.50%   |
| 交割地点    | 交易所指定交割仓库                                                                                                    |                             | 4                | 永安期货                                         | 74464               | -2771             | 螺纹2511         |     | 3441                   | 0.50%   |
| 最低交易保证金 | 合约价值的7.00%                                                                                                    |                             |                  | ***                                          |                     |                   |                |     |                        |         |
| 交割方式    | 实物交割                                                                                                    |                             | 5                | 万止甲期                                         | 62766               | -5970             |                |     |                        |         |
| 交割单位    | 300吨                                                                                                    |                             | 6                | 银河期货                                         | 42176               | 80                |                |     |                        |         |
| ┛       | ○                                                                                                    | 交易                          | ┛                | 公示条件単                                        | <b>纾</b><br>快买快卖    | 交易                | <b>』</b><br>画线 | こ条件 | <b>身</b><br>单 快买快卖     | 交易      |

#### 2.13 快买快卖

点击交易 tab,交易登录后即可快速下单。如果未交易登录,会引导到交易登录界面,完 成交易登录后,再进行闪电下单。您可以输入交易手数和委托价格,然后选择买开、卖开或平 仓,最后确认提交订单。订单成交后,您可以在持仓明细中查看您的持仓情况。

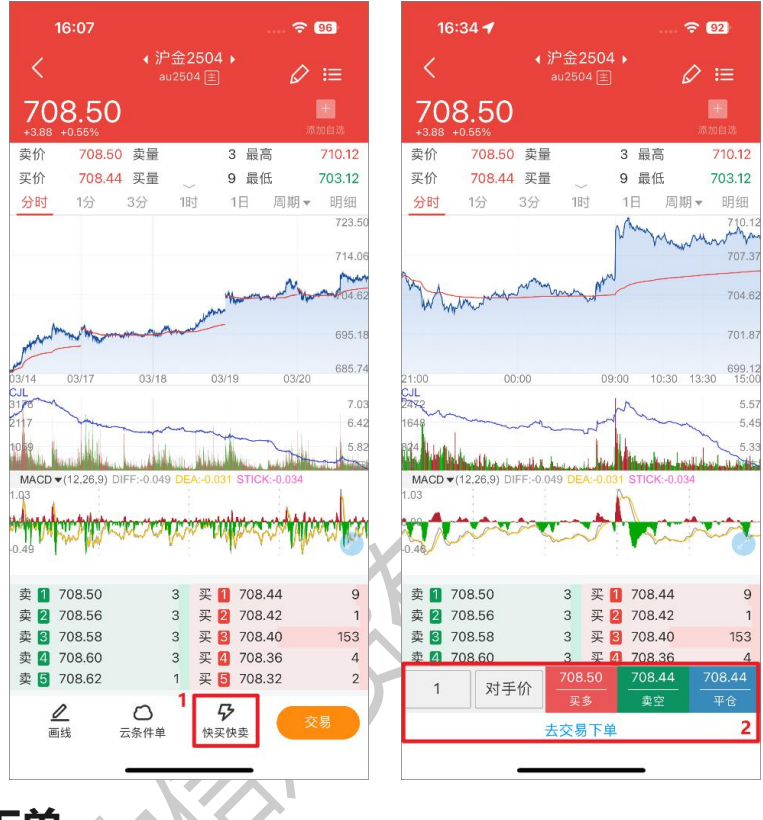

#### 2.14 画线下单

画线的方式在 K 线、分时图表上快速做出下单操作。画线下单的委托价格可以在【交易设置-画线下单价格设置】中设置。

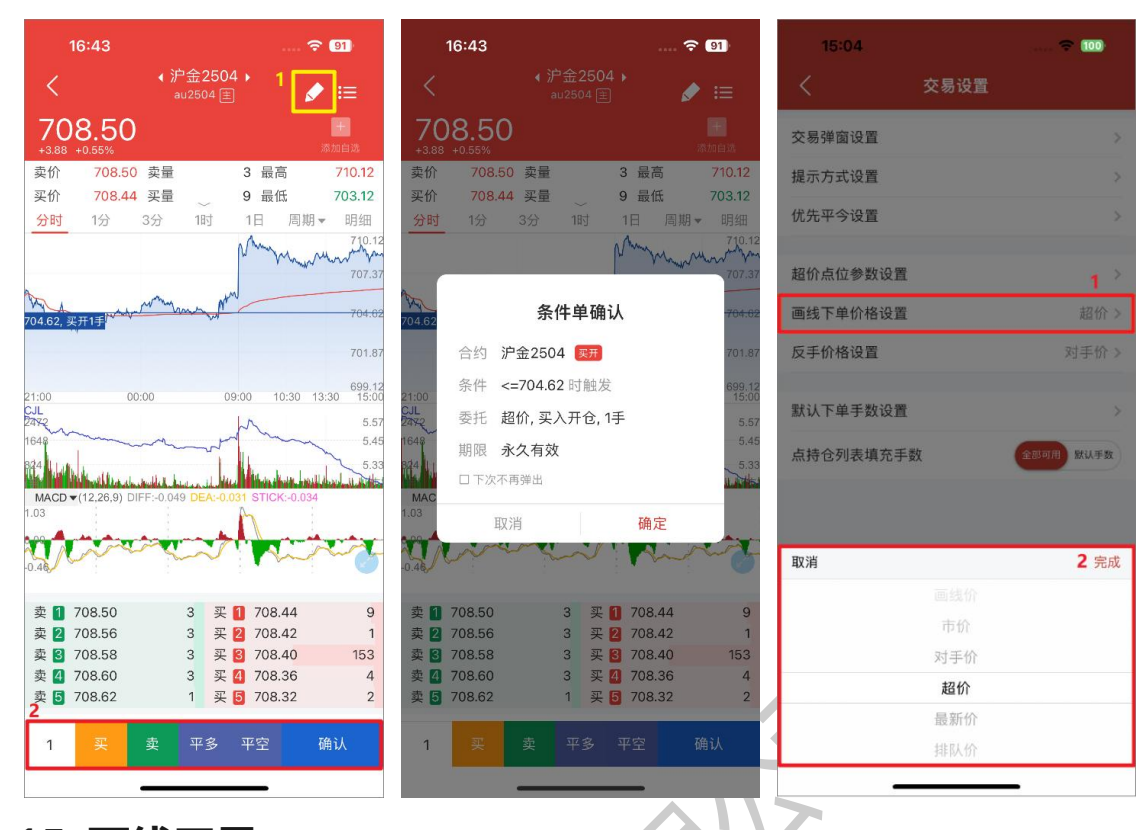

#### 2.15 画线工具

图表界面支持对任意周期绘制各类型的画线,如:矩形、黄金分割线、垂直线、射线、线段、直线、水平线、箭头等,且每个周期的绘制画线数最多支持 50 个图形。

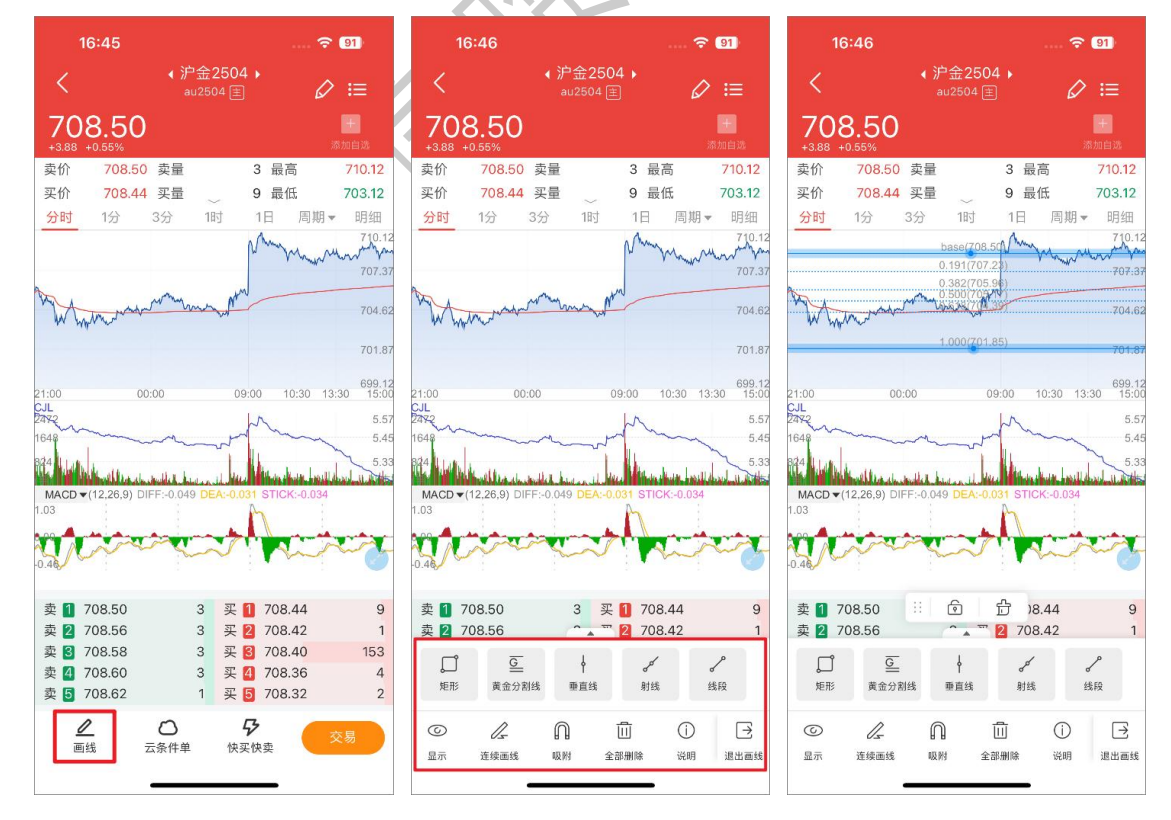

# 2.16 图表画线设置

合约详情页的图表上支持显示当前合约的相关画线,如画线下单、持仓线、止损止盈线等。 若希望能隐藏相关画线,则可以在【图表画线设置】中自定义。另外,目前图表横屏暂不支持 此项功能。

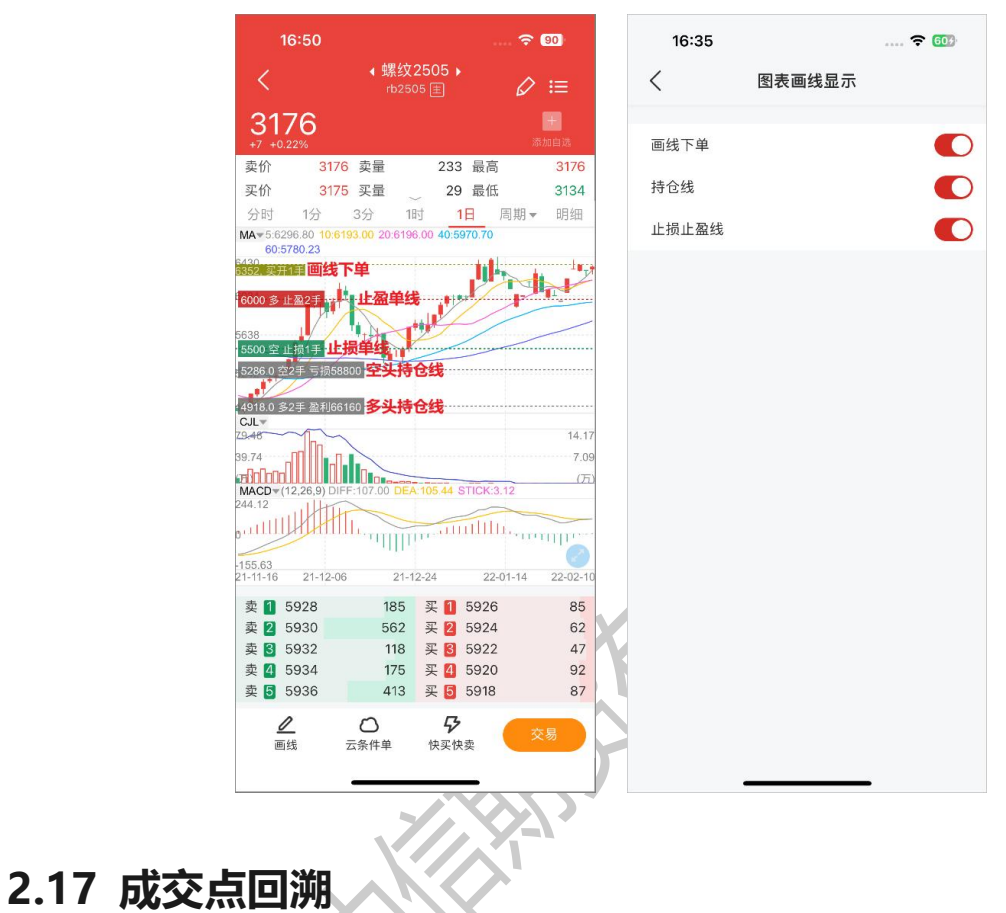

成交点回溯会将交易记录以标识点的形式在 K 线图中展示,能在 K 线图中直观的反映用户 在该合约上的交易情况。对于 K 线周期内只有买时,则会显示 B 标识;若只有卖时,则会显示 S 标识;若有买有卖时,则会显示 T 标识。目前支持展示成交点回溯的 K 线周期包括 1 分 K 和 日 K,并会保留 30 日内的成交点。

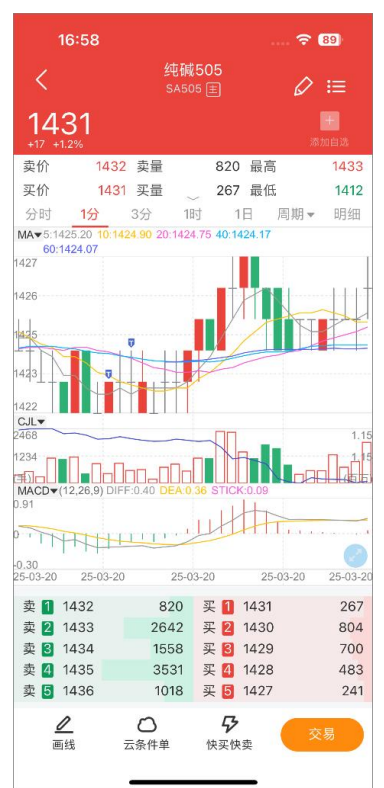

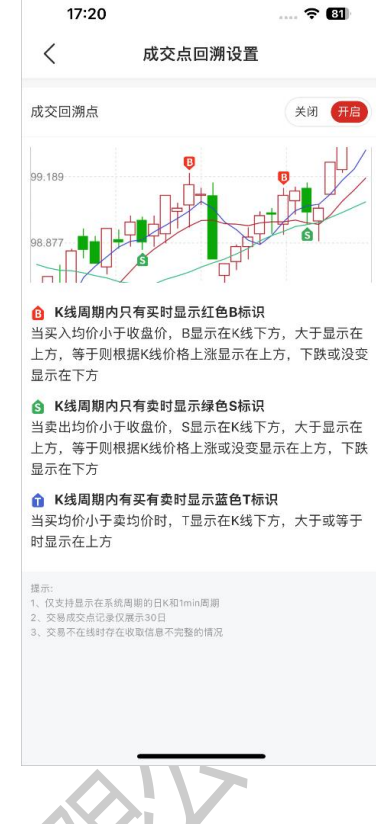

# 2.18 期货报价表头设置

合约列表默认展示字段:名称代码、最新价、涨跌幅、成交量。可以通过左右滑动列表查 看更多行情字段。更多的行情字段可在【行情设置-期货报价表头设置】中选择。

| 16:19                           |        |            | <del>?</del> 343 |   | 16:16            |              | ?  | 32       |
|---------------------------------|--------|------------|------------------|---|------------------|--------------|----|----------|
|                                 | 总览 自选  | 主力         | Q ≔              |   | <                | 期货报价表头设置     |    |          |
| 日盘 夜盘                           |        |            |                  | 4 | 期货抬头字段           |              | 置顶 | 排序       |
| 合约代码                            | 涨跌幅。   | 成交量        | 涨跌               |   | 名称代码             |              |    |          |
| IC2412<br>E IC2412              | 1.24%  | 8.3万       | 72.6             | 3 | 最新价              |              |    |          |
| <b>沪深2412</b><br>IF2412         | 0.60%  | 9.9万       | 23.8             | 3 | 涨跌幅              |              | 不  | ≡        |
| 上证2412<br>目 IH2412              | 0.52%  | 4.8万       | 13.8             | 3 | 成交量              |              | 不  | $\equiv$ |
| IM2412                          | 2 23%  | 201万       | 135.0            |   | <b>可添加字段</b> (列表 | 字段越少,刷新速度越快) |    |          |
| IM2412                          | 2.2070 | 20.175     | 100.0            | ŝ | 涨跌               |              | 不  | Ξ        |
| 十债2412<br><b>王</b> 2412         | -0.01% | 4.7万       | -0.010           |   | 持仓量              |              | 不  | Ξ        |
| 五债2412<br>IF2412                | -0.03% | 4.6万       | -0.030           |   | 日増减仓             |              | 不  | Ξ        |
| 三十债 <b>2412</b><br>= TL2412     | -0.07% | 3.4万       | -0.08            | 3 | 投机度              |              | 不  | $\equiv$ |
| <b>二债2412</b><br>IS2412         | -0.02% | 2.3万       | -0.022           |   | 昨结算              |              | 不  | Ξ        |
| 豆 <b>2501</b><br><b>=</b> a2501 | -0.05% | 5.5万       | -2               |   |                  |              |    |          |
| 豆二 <b>2501</b><br>11 b2501      | -0.61% | 12.0万      | -22              |   |                  |              |    |          |
| 胶板2501                          | -0.65% | 5          | -1.45            |   |                  |              |    |          |
| 首页                              |        | -<br>-<br> | <b>8</b><br>我的   |   |                  |              |    |          |

### 2.19 外盘延时

如果您想要查看外盘延时行情,先进入到行情首页,点击头部栏左侧的"行情"按钮,在 弹出的侧边栏里边,下拉到"外盘延时"节点,选择您想要查看的国外交易所,进入到行情列 表界面后查看。

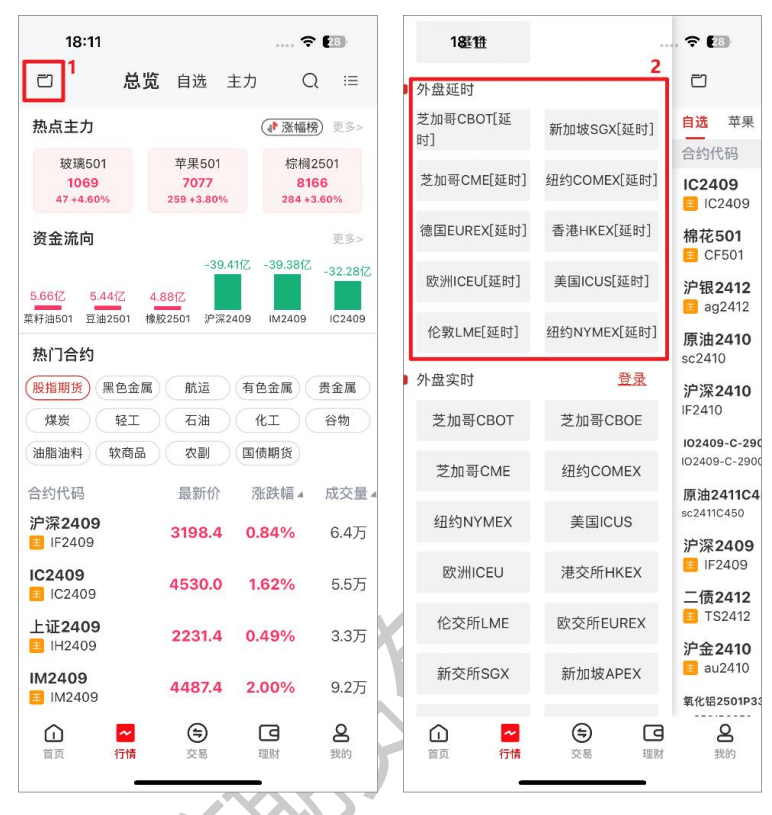

# 2.20 外盘实时

APP 需要接入三方的外盘实时行情,查看外盘实时行情需要登录行情账号。先进入到行情 首页,点击头部栏左侧的"行情"按钮,在弹出的侧边栏里边,下拉到"外盘实时"节点,点 击"登录"按钮,进入到行情账号的登录界面,输入账号密码,完成登录后,就可以选择您想 要查看的国外交易所,进入到行情列表界面后查看。

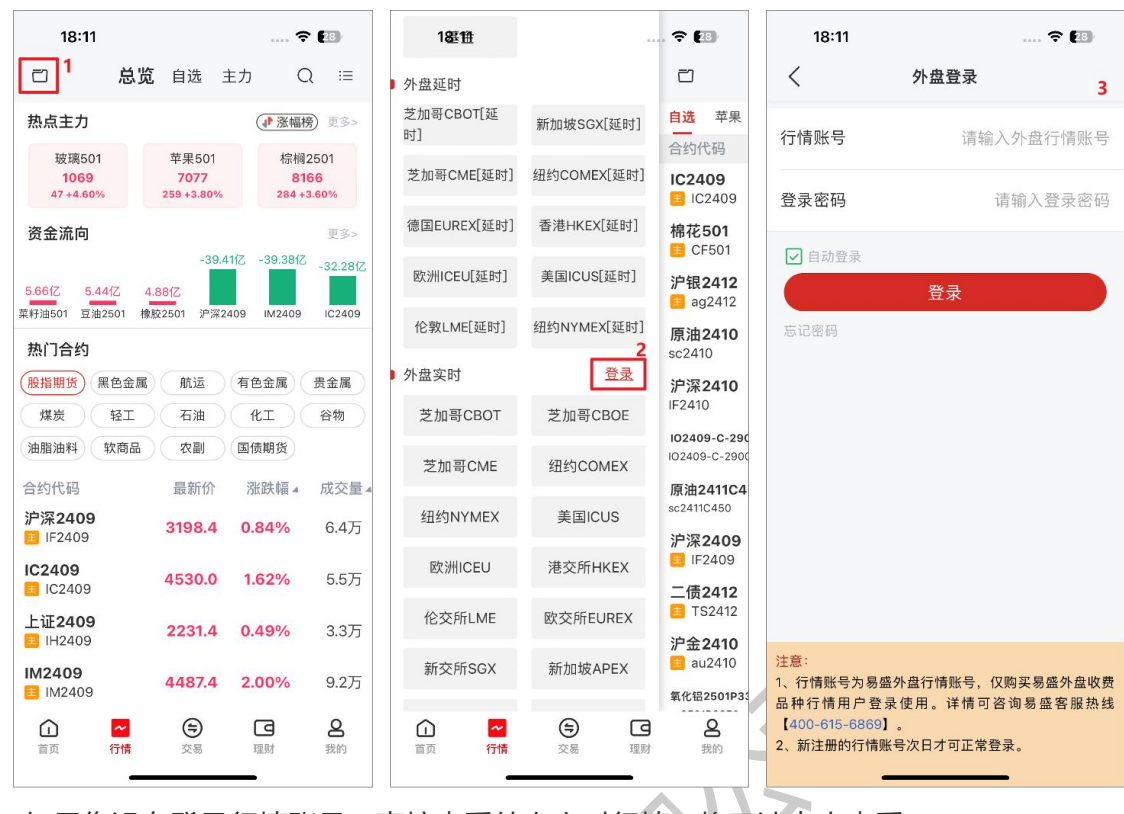

如果您没有登录行情账号,直接查看外盘实时行情, 将无法点击查看。

#### 2.21 皮肤切换

行情支持白天和夜间两款主题配色,进入到行情界面,点击菜单栏,选择皮肤切换按钮, 可选择"白天"或"夜间"图标,即可切换白天或夜间的行情主题配色。

|               |         |                          | 1              |                  |                 |                          |          | No.                     |                |               | _     |
|---------------|---------|--------------------------|----------------|------------------|-----------------|--------------------------|----------|-------------------------|----------------|---------------|-------|
|               | 16:38   |                          | • •            | 16:39            |                 | 🗢 (                      | 55       | 16:39                   |                | ····          | 39    |
|               | Q i≡    | <b>)王</b> 资金详情           | >              | đ                | <b>总览</b> 自选 主  | л Q                      | :=       | ð                       | <b>总览</b> 自选   | 主力 Q          |       |
|               |         | ④ 银期转账                   | >              | 热点主力             |                 | ( 涨幅榜)                   | 更多>      | 热点主力                    |                | ● 涨幅榜         | ) 更多  |
| are           | 贵金属     | <b>王</b> 结算单             | >              | 玻璃501<br>1069    | 苹果501<br>7077   | 棕榈25<br>8166             | 01       | 玻璃501<br>1069           | 苹果501<br>7077  | 棕榈2<br>816    | 501   |
| $\mathcal{O}$ | 谷物      | ¥ 套利交易                   | >              | 47 +4.60%        | 259 +3.80%      | 284 +3.6                 | 0%       | 47 +4.60%               |                |               |       |
| (Jer          |         | ᢙ 云条件单                   | >              | 资金流向             |                 |                          | 更多>      | 资金流向                    |                |               | 更多    |
| INHI<br>I     | ↓ 成交量 4 | <b>呈</b> ) 云止损止盈单        | >              | 56617 5441       | -39.4           | 1Z -39.381Z <sub>-</sub> | -32.28fZ | 5.66(7 5.4              | -39.           | 4112 -39.3812 | -32.2 |
| 0             | 60.3万   | € 修改密码                   | >              | 菜籽油501 豆油25      | 601 橡胶2501 沪深24 | 09 IM2409                | IC2409   | 菜籽油501 豆油:              | 2501 橡胶2501 沪深 | 2409 IM2409   | IC24  |
| 6             | 8.1万    | ▲ 交易设置                   | >              | 热门合约             |                 |                          |          | 热门合约                    |                |               |       |
|               | 00 AT   |                          |                | 服指期货 黑1          | 色金属  航运         | 有色金属贵                    | 金属       | 股指期货 (                  | 《色金属》<br>航运    | ) (有色金属) (    | 贵金属   |
| 0             | 28.4万   | 行情设直                     | >              | 煤炭               | 轻工 石油           | (KI) (                   | 谷物       | 煤炭                      | 轻工 石油          |               | 谷物    |
| 6             | 123.3万  | <b>门</b> 皮肤切换            | tion (         | 油脂油料 软           | (商品 农副          | 国债期货                     |          | 油脂油料(                   | 软商品 农副         | 国债期货          |       |
|               | 01.0T   | T contract of the second |                | 合约代码             | 最新价             | 涨跌幅 4 )                  | 成交量₄     | 合约代码                    | 最新价            | 涨跌幅◢          | 成交    |
| 0             | 21.8万   | <b>」</b> 「行情子体大小切换       |                | 沪深2409<br>IF2409 | 3198.4          | 0.84%                    | 6.4万     | <b>沪深2409</b><br>IF2409 |                |               | 6.4   |
| 6             | 32.8万   | 行情列表动效开关                 | <del>л</del> О | IC2409           | 4530.0          | 1.62%                    | 5.575    | IC2409                  |                |               | 5.5   |
| 0             | 23.0万   | M 主力切换                   |                | IC2409           |                 |                          | 0.075    | IC2409                  |                |               |       |
|               |         |                          |                | E1E2409          | 2231.4          | 0.49%                    | 3.3万     | E1E2409                 |                |               | 3.3   |
| 6             | 168.9万  |                          |                | IM2409<br>IM2409 | 4487.4          | 2.00%                    | 9.2万     | IM2409                  |                |               | 9.2   |
|               |         |                          | 8              |                  | ~ 🖨             |                          | 8        |                         |                |               | 8     |
|               | 副與      | 「「「「「」」と言う「「」」」          | 3207           | 目以 1             |                 | >王93                     | 22117    | 目以                      |                | 3至9/3         | 43687 |
|               |         |                          |                |                  |                 |                          |          |                         |                |               |       |

È属 魩

交量

# 2.22 行情字体大小切换

|             | 14:09          |                      |                |                | <del>?</del> 100 | 1          | 4:09           |          |                | ?           | 100             |             | 14:09              |          | )              | 🗢 🄟                 |
|-------------|----------------|----------------------|----------------|----------------|------------------|------------|----------------|----------|----------------|-------------|-----------------|-------------|--------------------|----------|----------------|---------------------|
| Q           | i              | ¥                    | 资金详情           |                | >                |            |                | 国内期      | 权              | Q           | i≡ i            | đ           |                    | 国内期      | 权              | Q i≡                |
| 2024/1      | D/14到期         | 银期转账                 |                | > 标的           |                  | 豆—a2411    | 剩余 2           | 4天       | 2024/10/14到期   |             | 标的 豆—a2411      |             | 剩余 24天             |          | 2024/10/14到期   |                     |
| 交<br>仓      | 2977<br>17083  | ŧ                    | 结算单            |                | >                | <b>423</b> | <b>O</b><br>1% | 最高<br>最低 | 4240<br>4212   | 成交<br>持仓    | 2977<br>17083   | <b>42</b> : | <b>30</b><br>0.21% | 最高<br>最低 | 4240<br>4212   | 成交 2977<br>侍仓 17083 |
| 期权          |                | ¥】 套利交易 >            |                |                | 认购期权             |            |                | 认沽期权     |                | 认购期权        |                 |             | 认沽期权               |          |                |                     |
| 行           | i权价            | 6                    | 云条件单           |                | >                | (跌         | 卖价             | 买价       | 最新价            | 行           | 示权价             | (跌          | 卖价                 | 买价       | 最新价            | 行权价                 |
| С           | 3850           | Ŧ                    | 云止损止盈单         |                | >                | 0.0        | 640.0          | 242.0    | ÷              | С           | 3850            | 0.0         | 640.0              | 242.0    | -              | C 3850              |
| С           | 3900           | 仑                    | 修改密码           |                | >                | 0.0        | 590.0          | 237.5    | -              | С           | 3900            | .0          | 590.0              | 237.5    | -              | C 3900              |
| С           | 3950           | 0                    | 交易设置           |                | >                | 0.0        | 458.0          | 199.5    | -              | с           | 3950            | 0.0         | 458.0              | 199.5    | -              | C 3950              |
| С           | 4000           | 0                    | 行情设置           |                | >                | 0.0        | 237.5          | 228.0    | -              | С           | 4000            | 0.0         | 237.5              | 228.0    | -              | C 4000              |
| С           | 4050           | ·                    |                |                |                  | 6.0        | 187.0          | 183.5    | 176.5          | С           | 4050            | 6.0         | 187.0              | 183.5    | 176.5          | C 4050              |
| С           | 4100           | 1                    | 皮肤切换           |                | ( O              | 1.0        | 140.0          | 137.0    | 136.5          | С           | 4100            | 1.0         | 140.0              | 137.0    | 136.5          | C 4100              |
| с           | 4150           | Ŧ                    | 行情字体大小         | 切换             |                  | 3.5        | 96.5           | 94.0     | 93.5           | С           | 4150            | 3.5         | 96.5               | 94.0     | 93.5           | C 4150              |
| С           | C 4200         |                      | 行情列表动效         | 开关             | πΟ               | 4.5        | 59.5           | 57.5     | 58.5           | С           | 4200            | 4.5         | 59.5               | 57.5     | 58.5           | C 4200              |
| С           | 4250           | M                    | 主力切换           |                |                  | 2.5        | 34.5           | 33.0     | 33.5           | С           | 4250            | 2.5         | 34.5               | 33.0     | 33.5           | C 4250              |
| С           | 4300           |                      |                |                |                  | 7.0        | 20.5           | 19.5     | 20.0           | С           | 4300            | 7.0         | 20.5               | 19.5     | 20.0           | C 4300              |
| С           | 4350           |                      |                |                |                  | 2.0        | 12.5           | 12.0     | 12.0           | с           | 4350            | 2.0         | 12.5               | 12.0     | 12.0           | C 4350              |
| ר<br>(<br>ז | 4400<br>〕<br>顶 | <mark>~</mark><br>行情 | <b>会</b><br>交易 | <b>口</b><br>理财 | <b>8</b><br>我的   | 15<br>首页   | 75<br>~<br>行情  | 70<br>安易 | 75<br>[]<br>理] | с<br>Э<br>М | 4400<br>名<br>我的 | 5<br>首页     | 75<br>~<br>行情      | 70<br>安易 | 75<br>[C<br>理则 | C: 4400<br>名<br>我的  |

#### 行情模块支持切换字体大小,相关界面涉及各交易所列表界面、盘口与成交明细等界面。

# 2.23 行情列表动效

行情列表动效可以让您对所关注的合约走势有更加直观的了解。当行情上涨时,列表中该 合约所在行会闪烁红色高亮;行情下跌时,则会闪烁绿色高亮。

| 14:09              | 🗢 🔟                                          | 14:16                   |                          |                         | ₹ <u>100</u>     |
|--------------------|----------------------------------------------|-------------------------|--------------------------|-------------------------|------------------|
| Q ≔                | <b>译</b> 资金详情                                |                         | 中金所                      | (                       | Q i≣             |
| 024/10/14到期        | ▲                                            | 合约代码                    | 最新价                      | 涨跌幅◢                    | 成交量              |
| 交 2977<br>仓 17083  | <ul> <li>(1) 结算单</li> </ul>                  | > IC主连<br>IC0000        | 4477.6                   | -0.90%                  | 2.0万             |
| 阴权                 | ¥ 套利交易                                       | > IC2409                | 4477.6                   | -0.90%                  | 2.0万             |
| 行权价                | ♀ 云条件单                                       | > IC2410<br>IC2410      | 4455.8                   | -0.89%                  | 3.8万             |
| C 3850<br>C 3900   | <ul> <li>▲ 公正扳止盔単</li> <li>▲ 修改密码</li> </ul> | > IC2412                | 4418.0                   | -0.64%                  | 2.3万             |
| C 3950             | <ul> <li>① 交易设置</li> </ul>                   | IC2503                  | 4365.8                   | -0.61%                  | 6959             |
| C 4000             | ⊘ 行情设置                                       | > <b>沪深主连</b><br>IF0000 | 3180.6                   | -0.57%                  | 2.4万             |
| C 4050<br>C 4100   | 🗋 皮肤切换                                       | 沪深2409<br>■ IF2409      | 3180.6                   | -0.57%                  | 2.4万             |
| C 4150             | <b>正</b> 行情字体大小切换                            | <b>沪深2410</b><br>IF2410 | 3173.6                   | -0.54%                  | 4.1万             |
| C 4200             | 分 行情列表动效开关     开                             | <b>沪深2412</b><br>IF2412 | 3162.2                   | -0.57%                  | 2.1万             |
| C 4250             | ₩ 主力切换                                       | 沪深 <b>2503</b>          | 3153.2                   | -0.53%                  | 6146             |
| 0 4300             |                                              | 上证丰连                    |                          |                         |                  |
| C 4350             |                                              | < 全部 中证500              | <b>2218.6</b><br>) 沪深300 | <b>-0.58%</b><br>上证50 月 | 1.6万<br>¤证1000 ) |
| C: 4400<br>前<br>首页 |                                              | 2                       | <b>会</b><br>交易           | 国期                      | <b>8</b><br>我的   |
|                    |                                              |                         |                          | _                       |                  |

# 2.24 主力切换

主力切换指的是将自选列表中的非主力合约切换成相应品种的主力合约。目前支持单个合约切换主力,也支持批量切换主力。

| 14:09             |                                     | 🗢 🄟                                     |    | 14:26                   | 🕈 🄟  |                                                                                                    |          |
|-------------------|-------------------------------------|-----------------------------------------|----|-------------------------|------|----------------------------------------------------------------------------------------------------|----------|
| Q ≔               | 📔 资金详情                              | >                                       | <  | 编                       | 辑自选  | 管理分组                                                                                                    |          |
| 2024/10/14到期      | 银期转账                                | >                                       | 自选 | 苹果 棉花                   | 豆粕   | 玉米 工业                                                                                                    | 原油       |
| 交 2977<br>今 17092 | <b>王</b> 结算单                        | >                                       |    | 名称代码                    | 切换成: | 主力 置顶                                                                                                    | 拖动       |
| 期权                | ¥ 套利交易                              | >                                       |    | <b>沪金2410</b><br>au2410 | M    | 不                                                                                                    | Ξ        |
| 行权价               | ♀ 云条件单                              | >                                       |    | IC2409                  |      | 不                                                                                                    | $\equiv$ |
| C 3850            | 王 云止损止盈单                            | >                                       |    | 棉花501                   |      | 不                                                                                                    | Ξ        |
| C 3900            | 🔓 修改密码                              | >                                       |    | E CF501                 |      | *                                                                                                    | _        |
| C 3950            | ① 交易设置                              | >                                       |    | ag2412                  |      | The second second secon | =        |
| C 4000            | ② 行情设置                              | >                                       |    | 原油2410<br>sc2410        | M    | 不                                                                                                    | Ξ        |
| C 4050            | -                                   |                                         |    | 沪深2410                  |      | 不                                                                                                    | Ξ        |
| C 4100            | ▶ 皮肤切换                              | Q.                                      |    | IO2409-C-               |      |                                                                                                    |          |
| C 4150            | <b>上</b> 行情字体大小切换                   |                                         |    | 2900                    | 0    | 不                                                                                                    | Ξ        |
| C 4200            | <b>六</b> 行情列表动效开关                   | <del>л</del> (                          |    | 原油                      |      |                                                                                                    |          |
| C 4250            | ▶ 主力切换                              |                                         |    | 2411C450<br>sc2411C450  |      | 不                                                                                                    | Ξ        |
| C 4300            |                                     | 1                                       |    | 沪深2409                  |      | 不                                                                                                    | =        |
| C 4350            |                                     |                                         |    | ■ IF2409                |      | _                                                                                                    |          |
| C 4400            | - 0                                 | - 0                                     |    | _104_412                |      | *                                                                                                    | =        |
| 首页                | ← ● ● ● ● ● ● ● ● ● ● ● ● ● ● ● ● ● | <b>9 凶</b><br><sup>21</sup><br>21<br>31 |    | 全选 一键                   | 切换主力 | 添加到分组                                                                                                    | 删除       |

中信期货 APP (信 e 禄) 期货交易行情使用指南仅供参考,请以 APP 实际界面及操作为 准。如有疑问,请咨询客户经理或拨打我司服务热线:400-990-8826